# Portale DDD/y

# Istruzioni

E' possibile accedere al software DDD dopo aver ottenuto le credenziali EGO tramite la funzione "Recupero password" (vedi homepage del portale <u>www.veterinariodifiducia.it</u>)

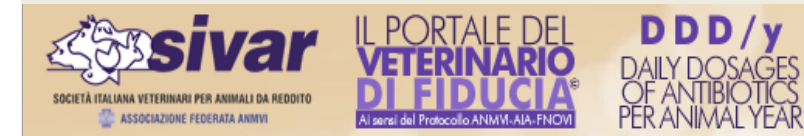

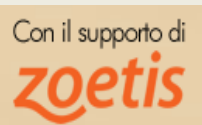

#### DDD

Testo di presentazione da definire

#### COME E CHI PARTECIPA ALLA SPERIMENTAZIONE

Testo da definire

| Nome Utente EGO | 0037977                     |
|-----------------|-----------------------------|
| Password        | ••••                        |
|                 | Accedi Recupera<br>Password |

Per accedere al DES (Database Epidemiologico Sanitario) clicca qui.

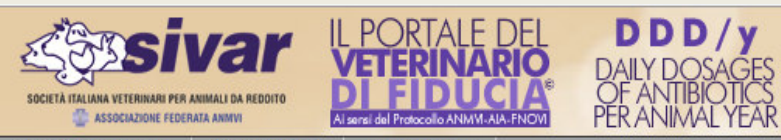

PAOLA ORIOLI <u>Uscita</u>

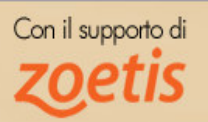

Amministrazione Anagrafiche Elaborazioni

| ce ISTAT            | Ragione Sociale | Specie | Ultimo Censimento | Nº Capi | Peso Medio Kg | Comandi |
|---------------------|-----------------|--------|-------------------|---------|---------------|---------|
| ggi non hai censito | allevamenti.    |        |                   |         |               |         |
|                     |                 |        |                   |         |               |         |
|                     |                 |        |                   |         |               |         |
|                     |                 |        |                   |         |               |         |
|                     |                 |        |                   |         |               |         |
|                     |                 |        |                   |         |               |         |
|                     |                 |        |                   |         |               |         |
|                     |                 |        |                   |         |               |         |
|                     |                 |        |                   |         |               |         |
|                     |                 |        |                   |         |               |         |
|                     |                 |        |                   |         |               |         |
|                     |                 |        |                   |         |               |         |
|                     |                 |        |                   |         |               |         |
|                     |                 |        |                   |         |               |         |
|                     |                 |        |                   |         |               |         |
|                     |                 |        |                   |         |               |         |
|                     |                 |        |                   |         |               |         |
|                     |                 |        |                   |         |               |         |
|                     |                 |        |                   |         |               |         |
|                     |                 |        |                   |         |               |         |
|                     |                 |        |                   |         |               |         |
|                     |                 |        |                   |         |               |         |
|                     |                 |        |                   |         |               |         |
|                     |                 |        |                   |         |               |         |
|                     |                 |        |                   |         |               |         |

# Passi da seguire

- 1. Creazione di una lista di medicinali preferiti
- 2. Inserimento dei dati anagrafici delle aziende
- 3. Inserimentio di almeno un censimento dei capi per ogni azienda
- 4. Inserimento dei medicinali utilizzati
- 5. Calcolo del ddd/y

|                                                                                     | 1. (                                                          | Creaz                          | zione di                                          | una list       | a di m    | nedicina     | ali preferit | i                             |                                  |
|-------------------------------------------------------------------------------------|---------------------------------------------------------------|--------------------------------|---------------------------------------------------|----------------|-----------|--------------|--------------|-------------------------------|----------------------------------|
| SOCIETA ITALIANA VETERINARI PER ANIMALI DA REDDITO<br>E ASSOCIAZIONE FEDERALA ANIMU | IL PORTALE E<br>VETERINAR<br>Al seral del Protocolo ANIMI-AIA | DEL DA<br>DA<br>OF<br>FNOM PER | DD/y<br>ILY DOSAGES<br>ANTIBIOTICS<br>ANIMAL YEAR |                |           |              |              | PAOLA ORIOLI<br><u>Uscita</u> | Con il supporto di <b>ZOETIS</b> |
| Amministrazione Anagrafich                                                          | e Elaborazioni<br>Allevamenti                                 | -                              |                                                   |                | -         |              |              | _                             |                                  |
| Codice ISTAT                                                                        | Preferiti                                                     | Specie                         | Ultimo Censimento                                 | N <sup>4</sup> | ° Capi Pi | eso Medio Kg | Comandi      | ^                             |                                  |
| Ad oggi non hai censito allevamenti.                                                |                                                               |                                |                                                   |                |           |              |              | -                             |                                  |
|                                                                                     |                                                               |                                |                                                   |                |           |              |              |                               |                                  |
|                                                                                     |                                                               |                                |                                                   |                |           |              |              |                               |                                  |
|                                                                                     |                                                               |                                |                                                   |                |           |              |              |                               |                                  |
|                                                                                     |                                                               |                                |                                                   |                |           |              |              |                               |                                  |
|                                                                                     |                                                               |                                |                                                   |                |           |              |              |                               |                                  |
|                                                                                     |                                                               |                                |                                                   |                |           |              |              |                               |                                  |
|                                                                                     |                                                               |                                |                                                   |                |           |              |              |                               |                                  |
|                                                                                     |                                                               |                                |                                                   |                |           |              |              |                               |                                  |
|                                                                                     |                                                               |                                |                                                   |                |           |              |              |                               |                                  |
|                                                                                     |                                                               |                                |                                                   |                |           |              |              |                               |                                  |
|                                                                                     |                                                               |                                |                                                   |                |           |              |              |                               |                                  |
| Anagrafica allevamenti                                                              | DDD/y dei miei a                                              | llevamenti                     |                                                   |                |           |              |              |                               |                                  |
|                                                                                     |                                                               |                                |                                                   |                |           |              |              |                               |                                  |
|                                                                                     |                                                               |                                |                                                   |                |           |              |              |                               |                                  |
|                                                                                     |                                                               |                                |                                                   |                |           |              |              |                               |                                  |
|                                                                                     |                                                               |                                |                                                   |                |           |              |              |                               |                                  |

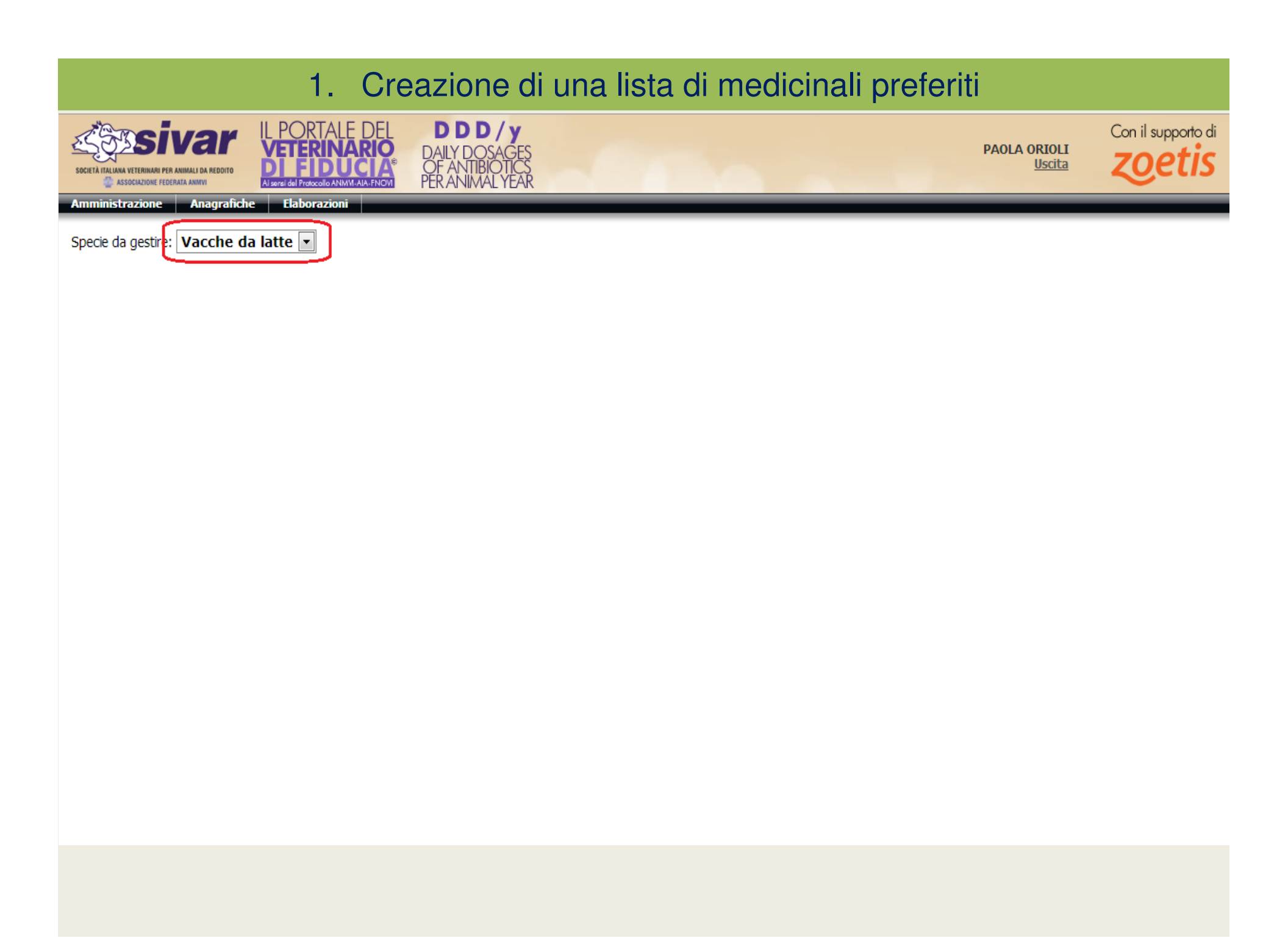

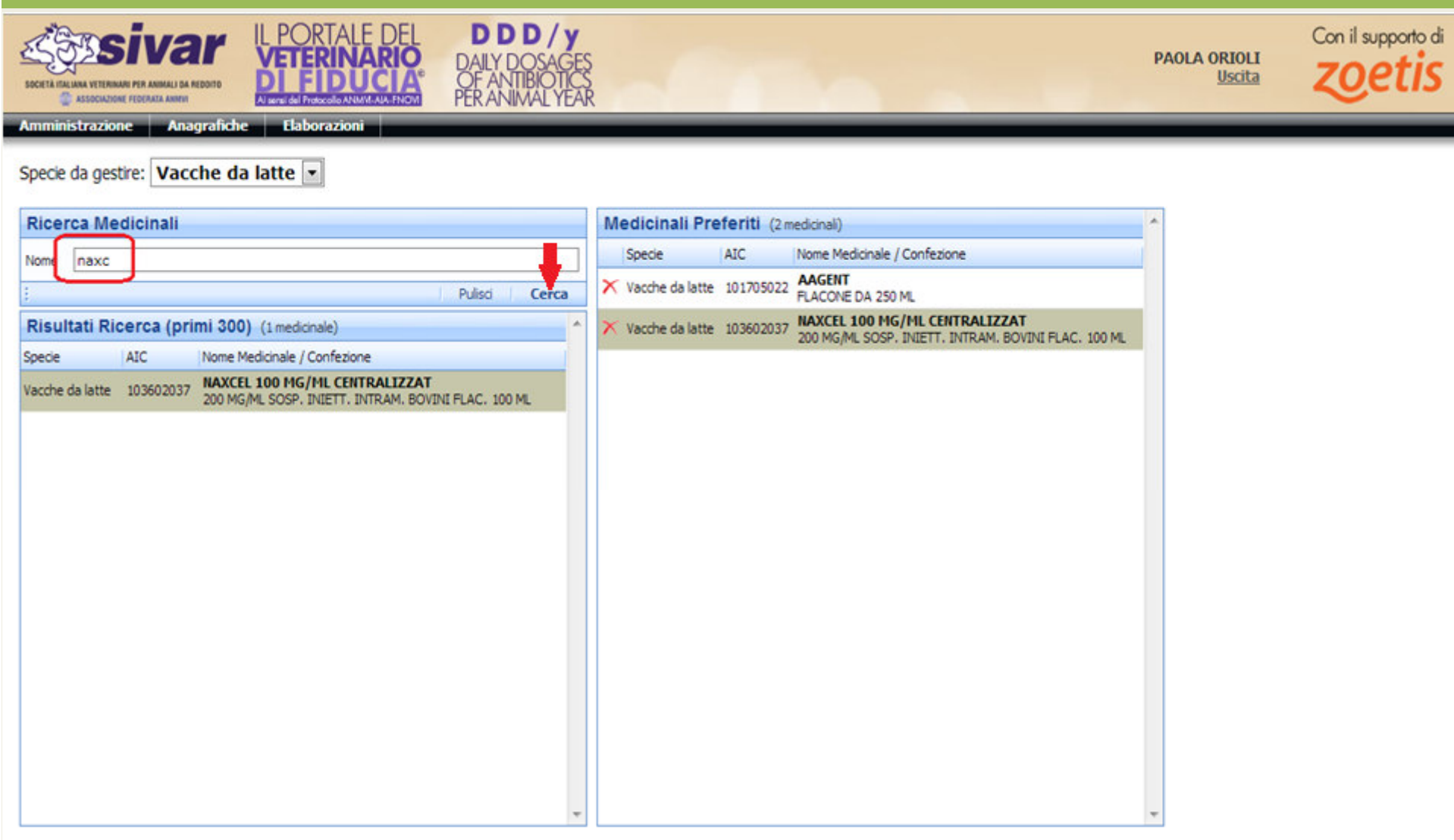

| 1. Creazione c                                                                                                 | di una list           | ta di med                          | icinali preferit                    | i                             |                                  |
|----------------------------------------------------------------------------------------------------|-----------------------|------------------------------------|-------------------------------------|-------------------------------|----------------------------------|
| SOCIETÀ ITALIANA VETERINARI PER AXIMALI DA REDOITO<br>ASSOCIAZIONE FEDERATA ANIMI                              |                       |                                    |                                     | PAOLA ORIOLI<br><u>Uscita</u> | Con il supporto di <b>ZOETIS</b> |
| Amministrazione Anagrafiche Elaborazioni Specie da gestire: Vacche da latte 💌                                  |                       |                                    |                                     |                               |                                  |
| Ricerca Medicinali                                                                                             | Medicinali Prefer     | riti (2 medicinali)                |                                     | *                             |                                  |
| Nome naxc                                                                                                    | Specie AIC            | Nome Medicinale /                  | Confezione                          |                               |                                  |
| Pulisci Cerca                                                                                                  | X Vacche da latte 10  | 1705022 AAGENT<br>FLACONE DA 250 I | МL                                  |                               |                                  |
| Risultati Ricerca (primi 300) (1 medicinale)                                                                   | × Vacche da latte 103 | 3602037 NAXCEL 100 MG,             |                                     |                               |                                  |
| Specie AIC Nome Medicinale / Confezione                                                                        |                       | 200 MG/ME 303P1                    | INTELL, INTRAM, BOVINI PLAC, 100 ME |                               |                                  |
| Vacche da latte 103602037 NAXCEL 100 MG/ML CENTRALIZZAT<br>200 MG/ML SOSP, INIETT, INTRAM, BOVINI FLAC, 100 ML |                       |                                    |                                     |                               |                                  |
| Clic sx del mouse                                                                                              |                       |                                    |                                     |                               |                                  |
|                                                                                                    |                       |                                    |                                     |                               |                                  |
|                                                                                                    |                       |                                    |                                     |                               |                                  |
|                                                                                                    |                       |                                    |                                     |                               |                                  |
|                                                                                                    |                       |                                    |                                     |                               |                                  |
|                                                                                                    |                       |                                    |                                     |                               |                                  |
|                                                                                                    |                       |                                    |                                     |                               |                                  |
|                                                                                                    |                       |                                    |                                     |                               |                                  |
|                                                                                                    |                       |                                    |                                     |                               |                                  |
|                                                                                                    |                       |                                    |                                     |                               |                                  |
|                                                                                                    |                       |                                    |                                     |                               |                                  |
| -                                                                                                    |                       |                                    |                                     | ~                             |                                  |

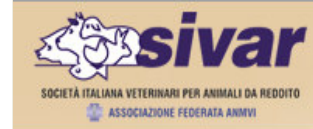

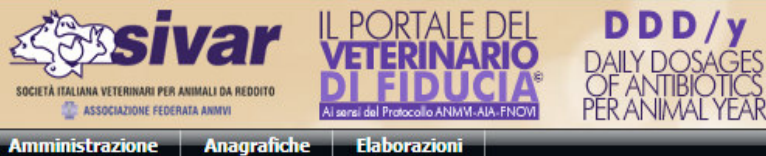

**PAOLA ORIOLI** <u>Uscita</u>

Specie da gestire: Vacche da latte 🔽

| Ricerc    | a Me    | dicinali   |                                                                                     |       |   | 1 | Medicinali Pre    | e <b>feriti</b> (2 n | nedicinali)                                                                          | *  |
|-----------|---------|------------|-------------------------------------------------------------------------------------|-------|---|---|-------------------|----------------------|--------------------------------------------------------------------------------------|----|
| Nome      | naxc    |            |                                                                                     |       |   |   | Specie            | AIC                  | Nome Medicinale / Confezione                                                         |    |
| 1         |         |            | Pulisci                                                                             | Cerca |   | 2 | 🗙 Vacche da latte | 101705022            | AAGENT                                                                               |    |
| Risulta   | ati Ric | erca (prii | mi 300) (1 medicinale)                                                              |       | ſ | 7 | 🗙 Vacche da latte | 103602037            | NAXCEL 100 MG/ML CENTRALIZZAT<br>200 MG/ML SOSP. INTETT, INTRAM, BOVINI FLAC, 100 ML |    |
| Specie    |         | AIC        | Nome Medicinale / Confezione                                                        |       | k | 4 |                   |                      |                                                                                      | ין |
| Vacche da | a latte | 103602037  | NAXCEL 100 MG/ML CENTRALIZZAT<br>200 MG/ML SOSP. INIETT. INTRAM. BOVINI FLAC. 100 M | L     |   |   |                   |                      |                                                                                      |    |
|           |         |            |                                                                                     |       |   |   |                   |                      |                                                                                      |    |
|           |         |            |                                                                                     |       |   |   |                   |                      |                                                                                      |    |
|           |         |            |                                                                                     |       |   |   |                   |                      |                                                                                      |    |
|           |         |            |                                                                                     |       |   |   |                   |                      |                                                                                      |    |
|           |         |            |                                                                                     |       |   |   |                   |                      |                                                                                      |    |
|           |         |            |                                                                                     |       |   |   |                   |                      |                                                                                      |    |
|           |         |            |                                                                                     |       |   |   |                   |                      |                                                                                      |    |
|           |         |            |                                                                                     |       |   |   |                   |                      |                                                                                      |    |
|           |         |            |                                                                                     |       |   |   |                   |                      |                                                                                      |    |
|           |         |            |                                                                                     |       |   |   |                   |                      |                                                                                      |    |
|           |         |            |                                                                                     |       |   |   |                   |                      |                                                                                      |    |
|           |         |            |                                                                                     | -     | - |   |                   |                      |                                                                                      | -  |

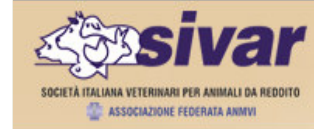

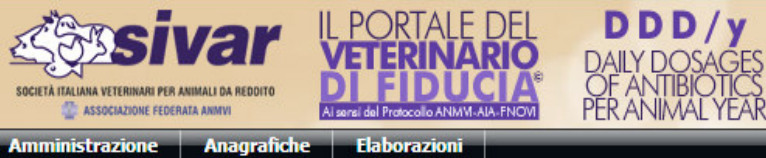

**PAOLA ORIOLI** <u>Uscita</u>

Specie da gestire: Vacche da latte 🔽

| Ricerca Medicinali                                                                                             | Medicinali Preferiti (2 medicinali)                                                                              |
|----------------------------------------------------------------------------------------------------|----------------------------------------------------------------------------------------------------|
| Nome naxc                                                                                                    | Specie AIC Nome Medicinale / Confezione                                                                          |
| Pulisci Cerca                                                                                                  | Vacche da latte 101705022 AAGENT<br>FLACONE DA 250 ML                                                            |
| Risultati Ricerca (primi 300) (1 medicinale)                                                                   | X Va che da latte 103602037 NAXCEL 100 MG/ML CENTRALIZZAT<br>200 MG/ML SOSP. INIETT. INTRAM. BOVINI FLAC. 100 ML |
| Specie AIC Nome Medicinale / Confezione                                                                        |                                                                                                    |
| Vacche da latte 103602037 NAXCEL 100 MG/ML CENTRALIZZAT<br>200 MG/ML SOSP. INIETT. INTRAM. BOVINI FLAC. 100 ML | per emmare                                                                                                    |
|                                                                                                    |                                                                                                    |
|                                                                                                    |                                                                                                    |
|                                                                                                    |                                                                                                    |
|                                                                                                    |                                                                                                    |
|                                                                                                    |                                                                                                    |
|                                                                                                    |                                                                                                    |
|                                                                                                    |                                                                                                    |
|                                                                                                    |                                                                                                    |
|                                                                                                    |                                                                                                    |
|                                                                                                    |                                                                                                    |
|                                                                                                    |                                                                                                    |
| <b>T</b>                                                                                                    | · · · · · · · · · · · · · · · · · · ·                                                                            |

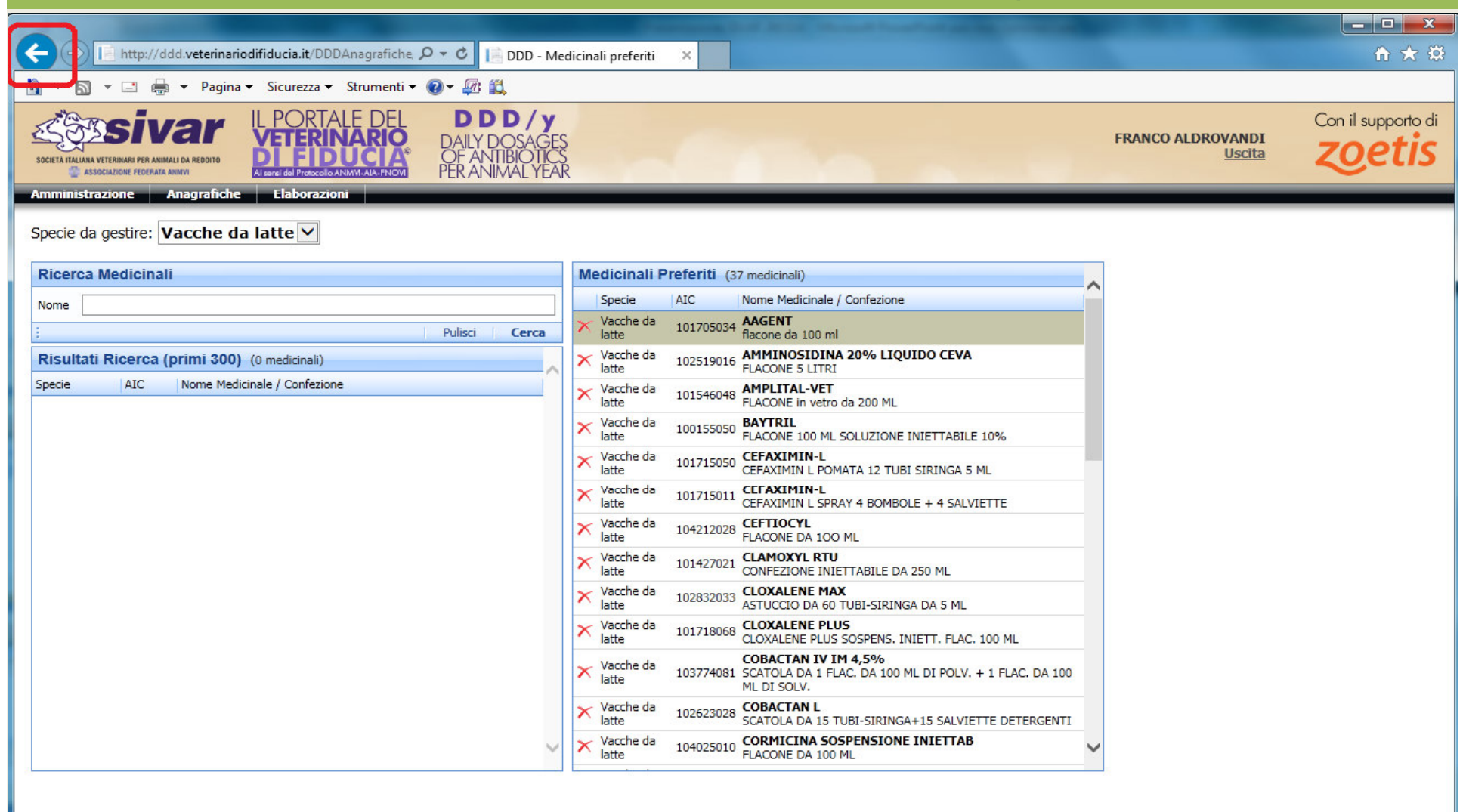

|                                                                  | 2. I                                   | nserim                                                 | ento dei o                           | dati anaç | grafici de    | elle aziend | e                             |                                  |
|------------------------------------------------------------------|----------------------------------------|--------------------------------------------------------|--------------------------------------|-----------|---------------|-------------|-------------------------------|----------------------------------|
| SOCIETÀ ITALIANA VETERINARI PER ANIMALI DA REDDITO               | IL PORTALE I<br>VETERINAL<br>DI FIDUCA | DEL DAILY<br>DAILY<br>DAILY<br>DAILY<br>DE AL<br>PERAN | DOSAGES<br>VITIBIOTICS<br>VIMAL YEAR | Car       |               |             | PAOLA ORIOLI<br><u>Uscita</u> | Con il supporto di <b>ZOETIS</b> |
| Amministrazione Anagrafi<br>Anagrafi<br>I miei allevame Medicina | iche Elaborazioni<br>ica Allevamenti   |                                                        |                                      |           |               |             | *                             |                                  |
| Codice ISTAT Rag<br>Ad oggi non hai censito allevamenti          | one Sociale                            | Specie U                                               | ltimo Censimento                     | N° Capi   | Peso Medio Kg | Comandi     |                               |                                  |
| Anagrafica allevamenti                                           | DDD/y dei miei a                       | allevamenti                                            |                                      |           |               |             | T                             |                                  |

|                     |                                       | 2.                                                       | Inse                       | rimento                                                  | dei         | datia    | anagr       | afic | i dell    | le a      | ziend       | e                             |                                     |
|---------------------|---------------------------------------|----------------------------------------------------------|----------------------------|----------------------------------------------------------|-------------|----------|-------------|------|-----------|-----------|-------------|-------------------------------|-------------------------------------|
|                     | ER ANIMALI DA REDDITO<br>DERATA ANMVI | IL PORTA<br>VETERI<br>Di Sersi del Protocolo<br>Elaboraz | ALE DEL<br>NARIO<br>DUCLA® | DDD/y<br>DAILY DOSAGE<br>OF ANTIBIOTIC<br>PER ANIMAL YEA | S<br>S<br>R |          |             |      |           |           |             | PAOLA ORIOLI<br><u>Uscita</u> | Con il supporto di<br><b>ZOETIS</b> |
| Anagrafiche A       | Allevamenti (0                        | allevamenti)                                             |                            |                                                          |             |          |             |      |           |           | Aggiungi    | <u>.</u>                      |                                     |
| Codice ISTAT        | T Ragione                             | e Sociale                                                | Specie Allevata            | a Indirizzo                                              | CAP         | Comune   | Pr Telefono | Fax  | E-mail C  | )ata Cess | azione      |                               |                                     |
|                     |                                       |                                                          |                            |                                                          |             |          |             |      |           |           |             |                               |                                     |
|                     |                                       |                                                          |                            |                                                          |             |          |             |      |           |           |             |                               |                                     |
|                     |                                       |                                                          |                            |                                                          |             |          |             |      |           |           |             |                               |                                     |
|                     |                                       |                                                          |                            |                                                          |             |          |             |      |           |           |             |                               |                                     |
|                     |                                       |                                                          |                            |                                                          |             |          |             |      |           |           |             |                               |                                     |
|                     |                                       |                                                          |                            |                                                          |             |          |             |      |           |           |             |                               |                                     |
|                     |                                       |                                                          |                            |                                                          |             |          |             |      |           |           |             |                               |                                     |
|                     |                                       |                                                          |                            |                                                          |             |          |             |      |           |           |             |                               |                                     |
|                     |                                       |                                                          |                            |                                                          |             |          |             |      |           |           |             | -                             |                                     |
| Modifica            | Salva A                               | Annulla r                                                | nuova riga                 |                                                          |             |          |             |      |           |           |             |                               |                                     |
| Codice ISTAT 00     |                                       | lagione Sociale                                          | FATTORIA E                 | SEMPIO                                                   |             |          |             |      | Specie Al | evata     | Vacche da I |                               |                                     |
| Indirizzo           |                                       |                                                          |                            |                                                          | _           | Telefond |             |      | Fax       |           |             | -                             |                                     |
| CAP                 | Comune                                |                                                          |                            |                                                          | Prov        | E-mail   |             |      |           |           |             |                               |                                     |
| Data cessazione rap | oporto di collaborazi                 | ione                                                     |                            |                                                          |             |          |             |      |           |           |             |                               |                                     |

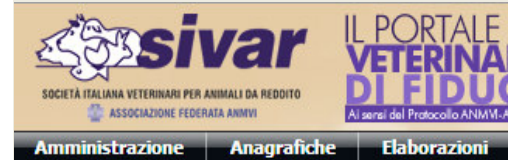

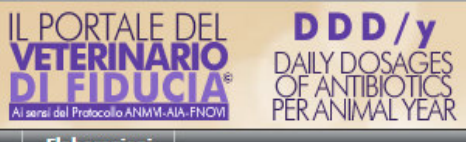

PAOLA ORIOLI <u>Uscita</u>

| Anagrafich     | e Allevame         | <b>nti</b> (0 allevamenti) |                  |           |     |        |         |          |     |        |                | Aggiungi | * |
|----------------|--------------------|----------------------------|------------------|-----------|-----|--------|---------|----------|-----|--------|----------------|----------|---|
| Codice I       | ISTAT F            | Ragione Sociale            | Specie Allevata  | Indirizzo | CAP | Comune | Pr      | Telefono | Fax | E-mail | Data Cessazion | e        |   |
|                |                    |                            |                  |           |     |        |         |          |     |        |                |          |   |
|                |                    |                            |                  |           |     |        |         |          |     |        |                |          |   |
|                |                    |                            |                  |           |     |        |         |          |     |        |                |          |   |
|                |                    |                            |                  |           |     |        |         |          |     |        |                |          |   |
|                |                    |                            |                  |           |     |        |         |          |     |        |                |          |   |
|                |                    |                            |                  |           |     |        |         |          |     |        |                |          |   |
|                |                    |                            |                  |           |     |        |         |          |     |        |                |          |   |
|                |                    |                            |                  |           |     |        |         |          |     |        |                |          |   |
|                |                    |                            |                  |           |     |        |         |          |     |        |                |          |   |
|                |                    |                            |                  |           |     |        |         |          |     |        |                |          |   |
|                |                    |                            |                  |           |     |        |         |          |     |        |                |          |   |
|                |                    |                            |                  |           |     |        |         |          |     |        |                |          |   |
|                |                    |                            |                  |           |     |        |         |          |     |        |                |          |   |
|                |                    |                            |                  |           |     |        |         |          |     |        |                |          |   |
|                |                    |                            |                  |           |     |        |         |          |     |        |                |          | Ŧ |
| Modifica       | Salva              | Annulla nu                 | ova riga         |           |     | _      |         |          |     |        |                |          |   |
| Codice ISTAT   | 000MOXXX           | Ragione Sociale            | FATTORIA ESEMPIO |           |     | _}     |         |          |     | Specie | Allevata Vac   | che da 🛛 | - |
| Indirizzo      |                    |                            |                  |           |     |        | elefono |          |     | Fax    |                |          | _ |
| CAP            | Cor                | nune                       |                  | Pr        | ·ov |        | -mail   |          |     |        |                |          |   |
| Data cessazion | e rapporto di coll | aborazione                 |                  |           |     |        |         |          |     |        |                |          |   |

#### 2. Inserimento dei dati anagrafici delle aziende DDD/y II PORTALE DEL Con il supporto di eivar zoetis **PAOLA ORIOLI** DAILY DOSA Uscita TÀ ITALIANA VETERINARI PER AI CASSOCIAZIONE FEDERATA ANMVI Amministrazione Anagrafiche Elaborazioni Anagrafiche Allevamenti (0 allevamenti) Aggiungi CAP Codice ISTAT Ragione Sociale Specie Allevata Indirizzo Comune Pr Telefono Fax E-mail Data Cessazione

| ATTENZIONE: nel caso siano allevate più specie inserire in anagrafica più nominativi, uno per ogni specie. Es.: Azienda A bovini, |
|----------------------------------------------------------------------------------------------------|
| Azienda A Suini, etc. Vacche da latte e bovini da carne sono considerate due distinte specie.                                     |

Telefono

E-mail

T

Prov

Specie Allevata

Vacche da 🛛 👻

Modifica

Codice ISTAT

Indirizzo CAP Salva

Comune

000MOXXX

Data cessazione rapporto di collaborazione

Annulla

nuova riga

Ragione Sociale FATTORIA ESEMPIO

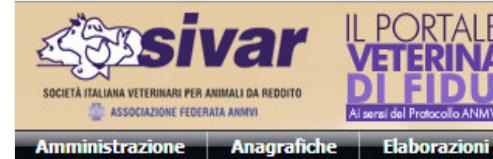

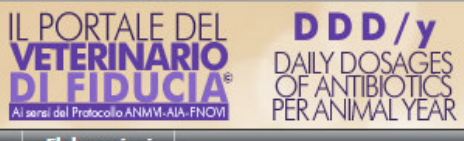

PAOLA ORIOLI <u>Uscita</u>

| Anagrafiche       | Allevamenti         | (0 allevamenti) |                  |           |     |        |      |          |       |          |                 | Aggiungi  | * |
|-------------------|---------------------|-----------------|------------------|-----------|-----|--------|------|----------|-------|----------|-----------------|-----------|---|
| Codice IST        | TAT Ragi            | one Sociale     | Specie Allevata  | Indirizzo | CAP | Comune | Pr   | Telefono | Fax I | E-mail   | Data Cessazione |           |   |
|                   |                     |                 |                  |           |     |        |      |          |       |          |                 |           |   |
|                   |                     |                 |                  |           |     |        |      |          |       |          |                 |           |   |
|                   |                     |                 |                  |           |     |        |      |          |       |          |                 |           |   |
|                   |                     |                 |                  |           |     |        |      |          |       |          |                 |           |   |
|                   |                     |                 |                  |           |     |        |      |          |       |          |                 |           |   |
|                   |                     |                 |                  |           |     |        |      |          |       |          |                 |           |   |
|                   |                     |                 |                  |           |     |        |      |          |       |          |                 |           |   |
|                   |                     |                 |                  |           |     |        |      |          |       |          |                 |           |   |
|                   |                     |                 |                  |           |     |        |      |          |       |          |                 |           |   |
|                   |                     |                 |                  |           |     |        |      |          |       |          |                 |           |   |
|                   |                     |                 |                  |           |     |        |      |          |       |          |                 |           |   |
|                   |                     |                 |                  |           |     |        |      |          |       |          |                 |           |   |
|                   |                     |                 |                  |           |     |        |      |          |       |          |                 |           |   |
|                   |                     |                 |                  |           |     |        |      |          |       |          |                 |           |   |
|                   |                     |                 |                  |           |     |        |      |          |       |          |                 |           | Ŧ |
| Modifica          | Salva               | Annulla n       | uova riga        |           |     |        |      |          |       |          |                 |           |   |
| Codice ISTAT      | 000MOXXX            | Ragione Sociale | FATTORIA ESEMPIO |           |     |        |      |          |       | Specie A | llevata Vac     | he da l 🗖 | - |
| Indirizzo         |                     | -               |                  |           |     | Tele   | fono |          |       | Fax      |                 |           | Ī |
| CAP               | Comune              | e               |                  | Pr        | ov  | E-m    | ail  |          |       |          |                 |           |   |
| Data cessazione r | rapporto di collabo | razione         |                  |           |     |        |      |          |       |          |                 |           |   |
|                   |                     | L               |                  |           |     |        |      |          |       |          |                 |           | _ |

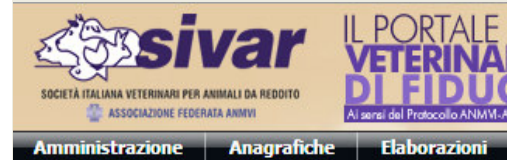

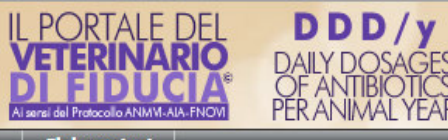

PAOLA ORIOLI <u>Uscita</u>

| Anagrafiche       | Allevamenti (1 allevamento) |                  |           |     |          |    |          |     |          |          | Aggiu     | ngi 🔺 |
|-------------------|-----------------------------|------------------|-----------|-----|----------|----|----------|-----|----------|----------|-----------|-------|
| Codice IST        | TAT Ragione Sociale         | Specie Allevata  | Indirizzo | CAP | Comune   | Pr | Telefono | Fax | E-mail   | Data Ce  | ssazione  |       |
| 🗙 🥕 ооомохх       | FATTORIA ESEMPIO            | Vacche da latte  |           |     |          |    |          |     |          |          |           |       |
|                   |                             |                  |           |     |          |    |          |     |          |          |           |       |
|                   |                             |                  |           |     |          |    |          |     |          |          |           |       |
|                   |                             |                  |           |     |          |    |          |     |          |          |           |       |
|                   |                             |                  |           |     |          |    |          |     |          |          |           |       |
|                   |                             |                  |           |     |          |    |          |     |          |          |           |       |
|                   |                             |                  |           |     |          |    |          |     |          |          |           |       |
|                   |                             |                  |           |     |          |    |          |     |          |          |           |       |
|                   |                             |                  |           |     |          |    |          |     |          |          |           |       |
|                   |                             |                  |           |     |          |    |          |     |          |          |           |       |
|                   |                             |                  |           |     |          |    |          |     |          |          |           |       |
|                   |                             |                  |           |     |          |    |          |     |          |          |           |       |
|                   |                             |                  |           |     |          |    |          |     |          |          |           |       |
|                   |                             |                  |           |     |          |    |          |     |          |          |           |       |
|                   |                             |                  |           |     |          |    |          |     |          |          |           |       |
|                   |                             |                  |           |     |          |    |          |     |          |          |           |       |
|                   |                             |                  |           |     |          |    |          |     |          |          |           | -     |
| Modifica          | Salva Annulla               |                  |           |     |          |    |          |     |          |          |           |       |
| Codice ISTAT      | 000MOXXX Ragione Sociale    | FATTORIA ESEMPIO |           |     |          |    |          |     | Specie A | Allevata | Vacche da | a   🖵 |
| Indirizzo         |                             |                  |           |     | Telefono |    |          |     | Fax      |          |           |       |
| CAP               | Comune                      |                  | Prov      | -   | E-mail   |    |          |     |          |          |           |       |
| Data cessazione i | apporto di collaborazione   |                  |           |     |          |    |          |     |          |          |           |       |
| Data cessazione i |                             |                  |           |     |          |    |          |     |          |          |           |       |

Con il supporto di

**PAOLA ORIOLI** 

Uscita

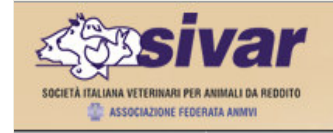

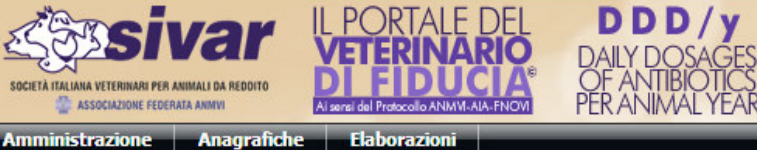

Anagrafiche Allevamenti (1 allevamento) Aggiungi Codice ISTAT Ragione Sociale Specie Allevata CAP Indirizzo Comune Pr Telefono Fax E-mail Data Cessazione XXXOM000 **FATTORIA ESEMPIO** Vacche da latte Modifica Salva Annulla Ragione Sociale FATTORIA ESEMPIO Specie Allevata Vacche da l 👻 Codice ISTAT 000MOXXX Telefono Indirizzo Fax CAP Comune Prov -E-mail Data cessazione rapporto di collaborazione

| 2.                                         | Inserimen                                             | ito de                                | i dati a        | nagrat                    | fici delle a      | aziende          | I.                            |                                   |
|--------------------------------------------|-------------------------------------------------------|---------------------------------------|-----------------|---------------------------|-------------------|------------------|-------------------------------|-----------------------------------|
| ← → 2 ☆ ∽ ⊙ ☆ http://ddd.ve                | terinariodifiducia.it/DD                              | )DAnagrafic<br>venuti su MSN          | he/Allevamenti. | aspx<br>Come E Perché Fai | re 🗋 Come Recuper | <b>≠ → S</b> • G | oogle                         | P 🔉 ₹ 土 🏢<br>Home Page di Micro » |
| SOCIALIONE FEDERALA ANNIVI                 | DEL DDD<br>ARIO<br>DAILY DOS<br>OF ANTIBI<br>VERANIMA | <b>/y</b><br>SAGES<br>OTICS<br>L YEAR |                 |                           |                   | 1                | PAOLA ORIOLI<br><u>Uscita</u> | Con il supporto di<br>ZOETIS      |
| Amministrazione Anagrafiche Elaborazioni   |                                                       |                                       |                 |                           |                   |                  |                               |                                   |
| Anagrafiche Allevamenti (1 allevamento)    |                                                       |                                       |                 |                           |                   | Aggiungi 🔺       |                               |                                   |
| Codice ISTAT Ragione Sociale               | Specie Allevata                                       | Indirizzo                             | CAP Comune      | Pr Telefono               | Fax E-mail Data C | Cessazione       |                               |                                   |
| FATTORIA ESEMPIO                           | Vacche da latte                                       |                                       |                 |                           |                   | _                |                               |                                   |
|                                            |                                                       |                                       |                 |                           |                   |                  |                               |                                   |
| : Modifica Salva Annulla                   |                                                       |                                       |                 |                           |                   |                  | ]                             |                                   |
| Codice ISTAT 000MOXXX Ragione Sociale      | ATTORIA ESEMPIO                                       |                                       |                 |                           | Specie Allevata   | Vacche da l 🚽    |                               |                                   |
| Indirizzo                                  |                                                       |                                       | Telefono        |                           | Fax               |                  |                               |                                   |
| CAP Comune                                 |                                                       | Prov                                  | E-mail          |                           |                   |                  |                               |                                   |
| Data cessazione rapporto di collaborazione |                                                       |                                       |                 |                           |                   |                  |                               |                                   |
|                                            |                                                       |                                       |                 |                           |                   |                  |                               |                                   |
|                                            |                                                       |                                       |                 |                           |                   |                  |                               |                                   |
|                                            |                                                       |                                       |                 |                           |                   |                  |                               |                                   |

Con il supporto di **ZOETIS** 

PAOLA ORIOLI Uscita

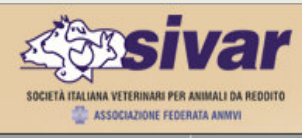

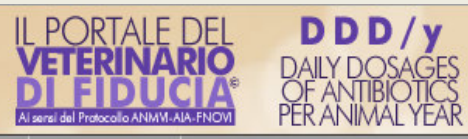

Amministrazione Anagrafiche Elaborazioni

| I miei alle  | vamenti (1 allevamenti | o)              |                   |         |               |                 |                        |                          | * |
|--------------|------------------------|-----------------|-------------------|---------|---------------|-----------------|------------------------|--------------------------|---|
| Codice ISTAT | Ragione Sociale        | Specie          | Ultimo Censimento | Nº Capi | Peso Medio Kg | Comandi         | 10                     |                          |   |
| 000MOXXX     | FATTORIA ESEMPIO       | Vacche da latte | Mai               |         |               | Censimento Capi | Nuova somministrazione | Riesame somministrazioni |   |
|              |                        |                 |                   |         |               |                 |                        |                          |   |
|              |                        |                 |                   |         |               |                 |                        |                          |   |
|              |                        |                 |                   |         |               |                 |                        |                          |   |
|              |                        |                 |                   |         |               |                 |                        |                          |   |
|              |                        |                 |                   |         |               |                 |                        |                          |   |
|              |                        |                 |                   |         |               |                 |                        |                          |   |
|              |                        |                 |                   |         |               |                 |                        |                          |   |
|              |                        |                 |                   |         |               |                 |                        |                          |   |
|              |                        |                 |                   |         |               |                 |                        |                          |   |
|              |                        |                 |                   |         |               |                 |                        |                          |   |
|              |                        |                 |                   |         |               |                 |                        |                          |   |
|              |                        |                 |                   |         |               |                 |                        |                          |   |
|              |                        |                 |                   |         |               |                 |                        |                          |   |
|              |                        |                 |                   |         |               |                 |                        |                          |   |
|              |                        |                 |                   |         |               |                 |                        |                          |   |
|              |                        |                 |                   |         |               |                 |                        |                          |   |
|              |                        |                 |                   |         |               |                 |                        |                          |   |
|              |                        |                 |                   |         |               |                 |                        |                          |   |
|              |                        |                 |                   |         |               |                 |                        |                          |   |
|              |                        |                 |                   |         |               |                 |                        |                          |   |
|              |                        |                 |                   |         |               |                 |                        |                          | Ŧ |
| Anagraf      | ica allevamenti        | DDD/y dei miei  | allevamenti       |         |               |                 |                        |                          |   |
|              |                        |                 |                   |         |               |                 |                        |                          |   |
|              |                        |                 |                   |         |               |                 |                        |                          |   |
|              |                        |                 |                   |         |               |                 |                        |                          |   |

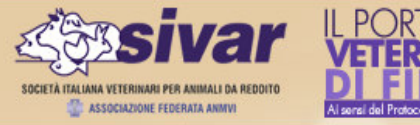

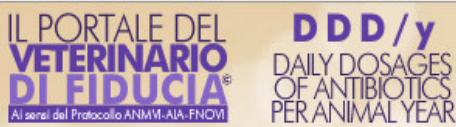

PAOLA ORIOLI <u>Uscita</u>

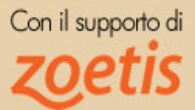

Amministrazione Anagrafiche <u>Elaborazioni</u>

#### Censimenti Capi per 000MOXXX - FATTORIA ESEMPIO (Vacche da latte)

| N° Data     Specie Categoria     N° Capi        Peso Medio (Kg)     Todiffica     Salva     Annulla     nuova riga     Data Censimento     31/12/2013 | Aggiungi | Ag |          | (0 righe)     | elezionato | imento sele | oer il cens | api e peso | ogie, n. c  |   | Aggiungi   |         | (0 censimenti) | Censimenti      |
|----------------------------------------------------------------------------------------------------|----------|----|----------|---------------|------------|-------------|-------------|------------|-------------|---|------------|---------|----------------|-----------------|
| Modifica Salva Annulla nuovariga<br>Data Censimento 31/12/2013                                                                                        |          |    |          | so Medio (Kg) | Pe         | Nº Capi     |             | Categoria  | Specie      |   | -          |         | Data           | N°              |
| Modifica Salva Annulla nuova riga<br>Data Censimento 31/12/2013                                                                                       |          |    |          |               |            |             |             |            |             |   |            |         |                |                 |
| Modifica Salva Annulla nuova riga<br>Data Censimento 31/12/2013                                                                                       |          |    |          |               |            |             |             |            |             |   |            |         |                |                 |
| Modifica Salva Annulla nuova riga<br>Data Censimento 31/12/2013                                                                                       |          |    |          |               |            |             |             |            |             |   |            |         |                |                 |
| Modifica Salva Annulla nuova riga<br>Data Censimento 31/12/2013                                                                                       |          |    |          |               |            |             |             |            |             |   |            |         |                |                 |
| Modifica Salva Annulla nuova riga<br>Data Censimento 31/12/2013                                                                                       |          |    |          |               |            |             |             |            |             |   |            |         |                |                 |
| Modifica     Salva     Annulla     nuova riga       Data Censimento     31/12/2013                                                                    |          |    |          |               |            |             |             |            |             |   |            |         |                |                 |
| Modifica Salva Annulla nuova riga<br>Data Censimento 31/12/2013                                                                                       |          |    |          |               |            |             |             |            |             |   |            |         |                |                 |
| Modifica     Salva     Annulla     nuova riga       Data Censimento     31/12/2013                                                                    |          |    |          |               |            |             |             |            |             |   | -          |         |                |                 |
| Data Censimento 31/12/2013                                                                                                    |          |    |          |               |            |             |             |            |             | - | puova riga | Annulla | Salva          | Modifica        |
| Data Censimento 31/12/2013                                                                                                    |          |    |          |               |            |             |             |            |             | 4 | nuova nga  | Annulia | Salva          | Piounica        |
|                                                                                                    |          |    |          |               |            |             |             |            |             |   |            |         | 31/12/2013     | Data Censimento |
|                                                                                                    |          |    |          |               |            |             |             |            |             |   |            |         |                |                 |
|                                                                                                    |          |    |          |               |            |             |             |            |             |   |            |         |                |                 |
|                                                                                                    |          |    |          |               |            |             |             |            |             |   |            |         |                |                 |
|                                                                                                    |          |    |          |               |            |             |             |            |             |   |            |         |                |                 |
|                                                                                                    |          |    |          |               |            |             |             |            |             |   |            |         |                |                 |
|                                                                                                    |          |    |          |               |            |             |             |            |             |   |            |         |                |                 |
|                                                                                                    |          |    |          |               |            |             |             |            |             |   |            |         |                |                 |
|                                                                                                    |          |    |          |               |            |             |             |            |             |   |            |         |                |                 |
| : Modifica   Salva   Annulla                                                                                                    |          |    |          |               |            |             | Annulla     | Salva      | odifica     | 1 |            |         |                |                 |
| Specie / Categoria 📃 Numero Capi Peso Medio (Kg)                                                                                                    |          | Γ  | dio (Kg) | Peso Mer      | o Capi     | - Numero    |             |            | / Categoria | 5 |            |         |                |                 |

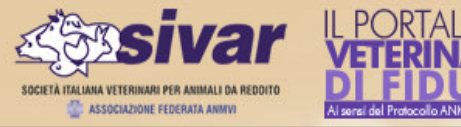

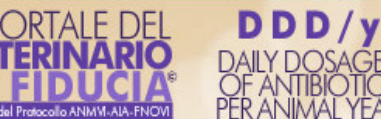

PAOLA ORIOLI <u>Uscita</u>

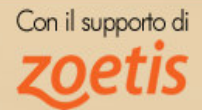

Amministrazione Anagrafiche Elaborazioni

#### Censimenti Capi per 000MOXXX - FATTORIA ESEMPIO (Vacche da latte)

| Censimenti      | (0 censimenti) | Aggiungi 🔺   | Tipologie, n. ca   | ipi e peso per il | censimento selezi | onato (0 righe) | Aggiungi |
|-----------------|----------------|--------------|--------------------|-------------------|-------------------|-----------------|----------|
| N٥              | Data           |              | Specie             | Categoria         | Nº Capi           | Peso Medio (Kg) |          |
|                 |                |              |                    |                   |                   |                 |          |
|                 |                |              |                    |                   |                   |                 |          |
|                 |                |              |                    |                   |                   |                 |          |
|                 |                |              |                    |                   |                   |                 |          |
|                 |                |              |                    |                   |                   |                 |          |
|                 |                |              |                    |                   |                   |                 |          |
|                 |                |              |                    |                   |                   |                 |          |
|                 | $\frown$       | ~            |                    |                   |                   |                 |          |
| Modifica        | Salva Aunull   | a nuova riga |                    |                   |                   |                 |          |
| Data Censimento | 31/12/2013     |              |                    |                   |                   |                 |          |
|                 |                |              |                    |                   |                   |                 |          |
|                 |                |              |                    |                   |                   |                 |          |
|                 |                |              |                    |                   |                   |                 |          |
|                 |                |              |                    |                   |                   |                 |          |
|                 |                |              |                    |                   |                   |                 |          |
|                 |                |              |                    |                   |                   |                 |          |
|                 |                |              |                    |                   |                   |                 |          |
|                 |                |              |                    |                   |                   |                 |          |
|                 |                |              | Modifica           | Salva Annul       | la                |                 |          |
|                 |                |              | Specie / Categoria |                   | - Numero Cani     | Peso Medio (    | Va)      |

**ATTENZIONE:** il calcolo del ddd/y viene eseguito considerando un periodo di 12 mesi. All'interno del periodo scelto per la elaborazione deve essere presente almeno un censimento. Ne consegue che la distanza tra le date di due censimenti consecutivi non deve superare 12 mesi. Almeno ogni 12 mesi deve essere inserito un nuovo censimento.

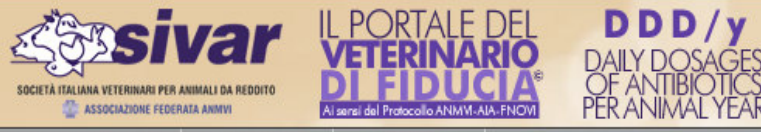

PAOLA ORIOLI <u>Uscita</u>

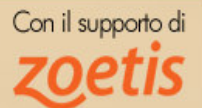

Amministrazione Anagrafiche Elaborazioni

#### Censimenti Capi per 000MOXXX - FATTORIA ESEMPIO (Vacche da latte)

DDD/y

| Censimenti      | (1 censimento) | Aggiungi 🔺 | Tipologie, n. ca   | api e peso per il c | ensimento selezio    | nato (0 righe)      | Aggiungi |
|-----------------|----------------|------------|--------------------|---------------------|----------------------|---------------------|----------|
| N°              | Data           |            | Specie             | Categoria           | Nº Capi              | Peso Medio (Kg)     |          |
| X 🖍 1           | 31/12/2913     |            |                    |                     |                      |                     |          |
|                 |                |            |                    |                     |                      |                     |          |
|                 |                |            |                    |                     |                      |                     |          |
|                 |                |            |                    |                     |                      |                     |          |
|                 |                |            |                    |                     |                      |                     |          |
|                 |                |            |                    |                     |                      |                     |          |
|                 |                |            |                    |                     |                      |                     |          |
|                 |                | <b>T</b>   |                    |                     |                      |                     |          |
| Modifica        | Salva Annulla  |            |                    |                     |                      |                     |          |
| Data Censimento | 31/12/2913     |            |                    |                     |                      |                     |          |
|                 |                |            |                    |                     |                      |                     |          |
|                 |                |            |                    |                     |                      |                     |          |
|                 |                |            |                    |                     |                      |                     |          |
|                 |                |            |                    |                     |                      |                     |          |
|                 |                |            |                    |                     |                      |                     |          |
|                 |                |            |                    |                     |                      |                     |          |
|                 |                |            |                    |                     |                      |                     |          |
|                 |                |            |                    |                     |                      |                     |          |
|                 |                |            | : Modifica         | Salva Annulla       | a nuova riga         |                     |          |
|                 |                |            | Specie / Categoria | Vacche da latte - \ | /acche 💌 Numero Capi | 200 Peso Medio (Kg) | 620      |

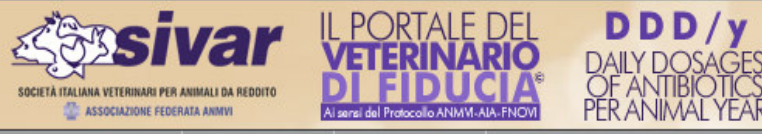

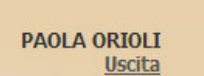

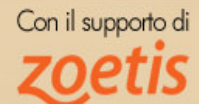

Amministrazione Anagrafiche Elaborazioni

#### Censimenti Capi per 000MOXXX - FATTORIA ESEMPIO (Vacche da latte)

DDD/y

| Censimenti      | (1 censimento) | Aggiungi | - | Tipologie, n. c    | api e peso per il | censimento selezio   | onato (0 righe) | Aggiungi | ^  |
|-----------------|----------------|----------|---|--------------------|-------------------|----------------------|-----------------|----------|----|
| N°              | Data           |          |   | Specie             | Categoria         | N° Capi              | Peso Medio (Kg) |          |    |
| X 🖍 1           | 31/12/2913     |          |   |                    |                   |                      |                 |          |    |
|                 |                |          |   |                    |                   |                      |                 |          |    |
|                 |                |          |   |                    |                   |                      |                 |          |    |
|                 |                |          |   |                    |                   |                      |                 |          |    |
|                 |                |          |   |                    |                   |                      |                 |          |    |
|                 |                |          |   |                    |                   |                      |                 |          |    |
|                 |                |          |   |                    |                   |                      |                 |          |    |
|                 |                |          |   |                    |                   |                      |                 |          |    |
| Modifica        | Salva Annulla  |          |   |                    |                   |                      |                 |          |    |
| Data Censimento | 31/12/2913     |          |   |                    |                   |                      |                 |          |    |
|                 |                |          |   |                    |                   |                      |                 |          |    |
|                 |                |          |   |                    |                   |                      |                 |          |    |
|                 |                |          |   |                    |                   |                      |                 |          |    |
|                 |                |          |   |                    |                   |                      |                 |          |    |
|                 |                |          |   |                    |                   |                      |                 |          |    |
|                 |                |          |   |                    |                   |                      |                 |          |    |
|                 |                |          |   |                    |                   |                      |                 |          |    |
|                 |                |          |   | Modifica           | Salva Annul       | a nuova riga         |                 |          | *  |
|                 |                |          |   | Specie / Categoria | Vacche da latte - | Vacche 💌 Numero Capi | 200 Peso Medio  | (Kg) 620 | רכ |
|                 |                |          |   | •                  |                   |                      |                 |          |    |

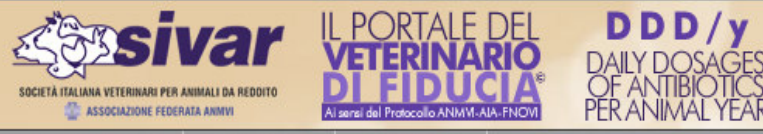

PAOLA ORIOLI <u>Uscita</u>

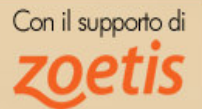

Amministrazione Anagrafiche Elaborazioni

#### Censimenti Capi per 000MOXXX - FATTORIA ESEMPIO (Vacche da latte)

DDD/y

| Censimenti      | (1 censimento) | Aggiungi 🔶 | Tipologie, n. c | api e peso per il o | ensimento selezi | onato (0 righe) | Aggiungi |
|-----------------|----------------|------------|-----------------|---------------------|------------------|-----------------|----------|
| N°              | Data           |            | Specie          | Categoria           | Nº Capi          | Peso Medio (Kg) |          |
| X 🖍 1           | 31/12/2913     |            |                 |                     |                  |                 |          |
|                 |                |            |                 |                     |                  |                 |          |
|                 |                |            |                 |                     |                  |                 |          |
|                 |                |            |                 |                     |                  |                 |          |
|                 |                |            |                 |                     |                  |                 |          |
|                 |                |            |                 |                     |                  |                 |          |
|                 |                |            |                 |                     |                  |                 |          |
|                 |                | -          |                 |                     |                  |                 |          |
| Modifica        | Salva Annulla  |            |                 |                     |                  |                 |          |
| Data Censimento | 31/12/2913     |            |                 |                     |                  |                 |          |
|                 |                |            |                 |                     |                  |                 |          |
|                 |                |            |                 |                     |                  |                 |          |
|                 |                |            |                 |                     |                  |                 |          |
|                 |                |            |                 |                     |                  |                 |          |
|                 |                |            |                 |                     |                  |                 |          |
|                 |                |            |                 |                     |                  |                 |          |
|                 |                |            |                 |                     |                  |                 |          |
|                 |                |            | -               |                     |                  |                 |          |
|                 |                |            | : Modifica      | Salva Annull        | a nuova riga     |                 |          |
|                 |                |            |                 |                     |                  |                 |          |

Con il supporto di **ZOPTIS** 

PAOLA ORIOLI Uscita

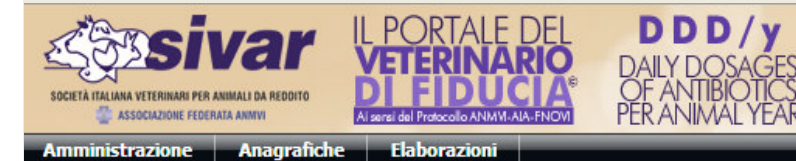

#### Censimenti Capi per 000MOXXX - FATTORIA ESEMPIO (Vacche da latte)

| Censimenti (1 censimento) Aggiungi | Tipologie, n. c    | api e peso per il cens  | imento seleziona | to (1 riga)         | Aggiungi 🔺 |
|------------------------------------|--------------------|-------------------------|------------------|---------------------|------------|
| N° Data                            | Specie             | Categoria               | Nº Capi          | Peso Medio (Kg)     |            |
| × 1 31/12/2913                     | 🗙 🥕 Vacche da lat  | te Vacche               |                  | 200                 | 620,00     |
|                                    |                    |                         |                  |                     |            |
|                                    |                    |                         |                  |                     |            |
|                                    |                    |                         |                  |                     |            |
|                                    |                    |                         |                  |                     |            |
|                                    |                    |                         |                  |                     |            |
|                                    |                    |                         |                  |                     |            |
|                                    |                    |                         |                  |                     |            |
| Modifica Salva Annulla             |                    |                         |                  |                     |            |
| Data Censimento 31/12/2913         |                    |                         |                  |                     |            |
|                                    | -                  |                         |                  |                     |            |
|                                    |                    |                         |                  |                     |            |
|                                    |                    |                         |                  |                     |            |
|                                    |                    |                         |                  |                     |            |
|                                    |                    |                         |                  |                     |            |
|                                    |                    |                         |                  |                     |            |
|                                    |                    |                         |                  |                     | -          |
|                                    | : Modifica         | Salva Annulla           |                  |                     |            |
|                                    | Specie / Categoria | Vacche da latte - Vacch | Numero Capi      | 200 Peso Medio (Kg) | 620        |
|                                    |                    |                         |                  |                     |            |

|                                                                                                    |                                                                                                    | 3.                                                 | Censimer                                   | ito dei                           | capi            |        |                                    |                                     |
|----------------------------------------------------------------------------------------------------|----------------------------------------------------------------------------------------------------|----------------------------------------------------|--------------------------------------------|-----------------------------------|-----------------|--------|------------------------------------|-------------------------------------|
|                                                                                                    | Http://ddd.veterinariodifiducia.it/DDDAnagrafiche.                                                                                                    | 🔽 🖒 🕅 DDD - Censim                                 | nento Capi X                               |                                   |                 | -      | -                                  | - □ × ↔                             |
| Censimenti Capi per 000M0XXX - FATTORIA ESEMPIO (Vacche da latte)         Image: Sector Construction of the sector of the sector of the secto | Società Italiana VITRINANI PER AMINALI DA REDOITO     Società Italiana VITRINANI PER AMINALI DA REDOITO     Società Italiana VITRINANI PER AMINALI DA REDOITO     Società Italiana VITRINANI PER AMINALI DA REDOITO     Associatione Federatia AMINITI      Amministrazione Anagrafiche Elaborazioni | DAILY DOSAGES<br>OF ANTIBIOTICS<br>PER ANIMAL YEAR |                                            |                                   |                 |        | FRANCO ALDROVANDI<br><u>Uscita</u> | Con il supporto di<br><b>ZOETIS</b> |
| N°       Data         X       1         31/12/2013       X         Vacche da latte       Vacche         200       620,00         620,00       620,00         Construction       620,00         Deta Censimento       31/12/2013                                                                                                    | Censimenti Capi per <b>000MOXXX - FATT</b><br>Censimenti (1 censimento) Aggiungi                                                                                                    | ORIA ESEMPI<br>Tipologie, n. capi e                | O (Vacche da lat<br>peso per il censimento | t <b>e)</b><br>selezionato (1 rig | a) Ag           | giungi |                                    |                                     |
| Image: Modifica Salva Annulla         Data Censimento 31/12/2013         Image: Modifica Salva Annulla         Specie / Categoria         Yacche da latte - Vacche V         Numero Capi         200         Peso Medio (Kg)                                                                                                    | N° Data                                                                                                    | Specie                                             | Categoria                                  | N° Capi                           | Peso Medio (Kg) | 620.00 |                                    |                                     |
|                                                                                                    | Modifica     Salva     Annulla       Data Censimento     31/12/2013                                                                                                    | : Modifica Sal<br>Specie / Categoria Va            | <b>va Annulla</b>                          | Numero Capi 200                   | Peso Medio (Kg) | 620    |                                    |                                     |

|                            |                                                             | 4.                                                              | Inserir                                 | nento de                                   | i dati d        | ei medici              | inali utilizz            | zati                          |                                     |
|----------------------------|-------------------------------------------------------------|-----------------------------------------------------------------|-----------------------------------------|--------------------------------------------|-----------------|------------------------|--------------------------|-------------------------------|-------------------------------------|
| SOCIETÀ ITALIANA V<br>Asso | ETERINARI PER ANIMALI DA REDOITO<br>CIAZIONE FEDERATA ANIMU | IL PORTALE<br>VETERINA<br>DI FIDUI<br>A serei del Prescedo ANMA | DEL DAILY<br>CLA® DAILY<br>OF A<br>PERA | DD/y<br>DOSAGES<br>NTIBIOTICS<br>NIMALYEAR |                 |                        |                          | PAOLA ORIOLI<br><u>Uscita</u> | Con il supporto di<br><b>ZOETIS</b> |
| l miei all                 | evamenti (1 allevament                                      | o)                                                              |                                         |                                            |                 |                        |                          | *                             |                                     |
| Codice ISTA                | □ Ragione Sociale                                           | Specie                                                          | Ultimo Censimento                       | N° Capi Peso Medio Kg                      | Comandi         |                        |                          |                               |                                     |
| 000MOXXX                   | FATTORIA ESEMPIO                                            | Vacche da latte                                                 | Mai                                     |                                            | Censimento Capi | Nuova somministrazione | Riesame somministrazioni |                               |                                     |
|                            |                                                             |                                                                 |                                         |                                            |                 |                        |                          |                               |                                     |
|                            |                                                             |                                                                 |                                         |                                            |                 |                        |                          |                               |                                     |
|                            |                                                             |                                                                 |                                         |                                            |                 |                        |                          |                               |                                     |
|                            |                                                             |                                                                 |                                         |                                            |                 |                        |                          |                               |                                     |
|                            |                                                             |                                                                 |                                         |                                            |                 |                        |                          |                               |                                     |
|                            |                                                             |                                                                 |                                         |                                            |                 |                        |                          |                               |                                     |
|                            |                                                             |                                                                 |                                         |                                            |                 |                        |                          |                               |                                     |
|                            |                                                             |                                                                 |                                         |                                            |                 |                        |                          |                               |                                     |
|                            |                                                             |                                                                 |                                         |                                            |                 |                        |                          |                               |                                     |
|                            |                                                             |                                                                 |                                         |                                            |                 |                        |                          |                               |                                     |
|                            |                                                             |                                                                 |                                         |                                            |                 |                        |                          |                               |                                     |
|                            |                                                             |                                                                 |                                         |                                            |                 |                        |                          |                               |                                     |
|                            |                                                             |                                                                 |                                         |                                            |                 |                        |                          |                               |                                     |
|                            |                                                             |                                                                 |                                         |                                            |                 |                        |                          |                               |                                     |
|                            |                                                             |                                                                 |                                         |                                            |                 |                        |                          |                               |                                     |
|                            | C 11                                                        | ppp/ lines                                                      |                                         |                                            |                 |                        |                          | Ŧ                             |                                     |
| Anagra                     | fica allevamenti                                            | DDD/y dei miei                                                  | allevamenti                             |                                            |                 |                        |                          |                               |                                     |
|                            |                                                             |                                                                 |                                         |                                            |                 |                        |                          |                               |                                     |
|                            |                                                             |                                                                 |                                         |                                            |                 |                        |                          |                               |                                     |
|                            |                                                             |                                                                 |                                         |                                            |                 |                        |                          |                               |                                     |
|                            |                                                             |                                                                 |                                         |                                            |                 |                        |                          |                               |                                     |
|                            |                                                             |                                                                 |                                         |                                            |                 |                        |                          |                               |                                     |
|                            |                                                             |                                                                 |                                         |                                            |                 |                        |                          |                               |                                     |

|                                                       | 4. Inserimento dei dati dei medicinali utilizza                                                                                                    | ti           |                                  |
|-------------------------------------------------------|----------------------------------------------------------------------------------------------------|--------------|----------------------------------|
| SOCIETA ITALIANA VETERINANI PER AN                    | Ar LPORTALE DEL DDD/y<br>VETERINARIO DALLY DOSAGES                                                                                                    | PAOLA ORIOLI | Con il supporto di <b>ZOETIS</b> |
| Amministrazione I miei allevamen Codice ISTAT Ragione | Allevamento: <b>FATTORIA ESEMPIO (codice ISTAT: 000MOXXX)</b><br>Specie allevata: <b>Vacche da latte</b><br>Scegli la modalità di inserimento dei dati dei medicinali utilizzati:                                                                                                    |              |                                  |
| 000MOXXX FATTO                                        | Ricetta - Data ricetta:       25/03/2014       Inserimento dei dati di una ricetta         Riepilogo Mensile - Mese / anno:       Marzo       2014       Inserimento dei dati come riepilogo mensile         Bianilogo Annuale - Anno:       2013       Inserimento dei dati come riepilogo annuale |              |                                  |
|                                                       | Annulla scegliere la modalità preferita                                                                                                    |              |                                  |
|                                                       |                                                                                                    |              |                                  |
|                                                       |                                                                                                    |              |                                  |
|                                                       |                                                                                                    |              |                                  |
| Anagrafica alleva                                     |                                                                                                    |              |                                  |
|                                                       |                                                                                                    |              |                                  |

|                                                           | 4. Inserimento dei dati dei medicinali utilizzati                                                                                                    |                                     |
|-----------------------------------------------------------|----------------------------------------------------------------------------------------------------|-------------------------------------|
| SOCIETA ITALIANA VETRINARI PER AN<br>ASSOCIAZIONE FEDERAL | DDD/y         DDD/y         PAOLA ORIOLI           Visualizzazione/Modifica Riepilogo Annuale         X Chiu                                                                                                    | Con il supporto di<br><b>ZOETIS</b> |
| Amministrazione                                           | Image: Modifica Salva Annula         Nome Allevamento Annula         Specie Vacche da la Codice ISTAT         000MOXXX         Anno di riferimento         2013                                                                                                    |                                     |
|                                                           | Medicinali inclusi nel riepilogo annuale (0 medicinali)         Aggiungi (Alt+A)           Specie         Categoria         AIC         Medicinale / Confezione         Gen         Feb         Mar         Apr         Mag         Giu         Lug         Ago         Set         Ott         NOV         Dic                                                                                                    |                                     |
|                                                           |                                                                                                    |                                     |
|                                                           |                                                                                                    |                                     |
|                                                           | Modifica Salva Annulla nuova riga                                                                                                    |                                     |
| Anagrafica alleva                                         | Specie       Vacche da latte       Medicinale       Cerca (Alt+Z)         Categoria <ul> <li>Confezione</li> <li>N° Confezioni:</li> <li>Gennaio</li> <li>Febbraio</li> <li>Marzo</li> <li>Aprile</li> <li>Maggio</li> <li>Giugno</li> <li>Luglio</li> <li>Agosto Settembre</li> <li>Ottobre</li> <li>Novembre</li> <li>Dicembre</li> <li>Dicembre</li></ul> |                                     |
|                                                           |                                                                                                    |                                     |
|                                                           |                                                                                                    |                                     |

|                                                                      |                                                                   | 4.                      | Inserir                                                | nento                                   | dei o                 | dati d                 | lei n             | nec            | dici           | nali      | utiliz    | zza       | ti               |                              |        |                                  |
|----------------------------------------------------------------------|-------------------------------------------------------------------|-------------------------|--------------------------------------------------------|-----------------------------------------|-----------------------|------------------------|-------------------|----------------|----------------|-----------|-----------|-----------|------------------|------------------------------|--------|----------------------------------|
| SOCIETA ITALIANA VETRINARI PER AN                                    | Visualizzaz                                                       | ORTALE<br>TERINAI       | DEL DAL                                                | <b>DD/y</b><br>YDOSAGES<br>ogo Annua    | ale                   |                        |                   |                |                |           |           |           | PAOL             |                              | Chiudi | Con il supporto di <b>ZOETIS</b> |
| Amministrazione I miei allevamen Codice ISTAT Ragione 000MOXXX FATTO | Testata     Modifica     Nome Allevamento     Anno di riferimento | Salva<br>FATTORIA       | go Annul<br>Annulla<br>A ESEMPIO<br>Descrizione / Note | ale                                     |                       |                        |                   |                | Specie         | Vacche    | da la Coo | dice ISTA | г 000МС          | )XXX                         |        |                                  |
|                                                                      | Medicinali in<br>Specie                                           | Categoria               | e <b>pilogo annua</b><br>AIC Medici                    | lle (0 medicinali)<br>nale / Confezione |                       | Gen Fe                 | o Mar             | Apr            | Mag            | Giu Lug   | Ago       | Set       | Aggiur<br>Ott No | n <b>gi (Alt+A)</b><br>w Dic | *      |                                  |
|                                                                      |                                                                   |                         |                                                        |                                         |                       |                        |                   |                |                |           |           |           |                  |                              |        |                                  |
|                                                                      |                                                                   |                         |                                                        |                                         |                       |                        |                   |                |                |           |           |           |                  |                              |        |                                  |
|                                                                      |                                                                   |                         |                                                        |                                         |                       |                        |                   |                |                |           |           |           |                  |                              |        |                                  |
|                                                                      | : Modifica                                                        | Salva                   | Annulla                                                | nuova riga                              |                       |                        |                   |                |                |           |           |           |                  |                              | Ŧ      |                                  |
|                                                                      | Specie Vac<br>Categoria<br>Nº Confesieni:                         | che da latte<br>Gennaio | Medicinale<br>Confezione<br>Feboraio                   | Marzo Ap                                | orile Mag             | gio Giug               | no L              | uglio          | Agosto         | o Settemb | re Ott    | obre N    | Cerca (/         | Alt+Z)<br>Dicembre           |        |                                  |
| Anagratica allev.                                                    |                                                                   |                         | ·IL                                                    | , ii                                    | ]]                    |                        |                   |                |                | JL        |           |           |                  |                              |        |                                  |
| Se non vien                                                          | e indicata la                                                     | ı categori              | a il medici                                            | nale si inte<br>il calco                | ende uti<br>lo relati | lizzato s<br>vo alle s | ul tota<br>ingole | ile ca<br>cate | pi me<br>gorie | ediame    | nte pr    | esen      | ti e no          | n verrà                      | l cor  | nsiderato per                    |

|                                                                      | 4. Inserimento dei dati dei medicinali utilizzati                                                                                                    |                           |
|----------------------------------------------------------------------|----------------------------------------------------------------------------------------------------|---------------------------|
| SOCIETA ITALINAN VETERINANI PER AM<br>ASSOCIATIONE FEDERAN           | Comparing IL PORTALE DEL DDD/y DAILY DOSAGES       D DD/y DAILY DOSAGES       Company         Visualizzazione/Modifica Riepilogo Annuale       X chiudi       X                                                                                                    | n il supporto di<br>Oetis |
| Amministrazione I miei allevamen Codice ISTAT Ragione 000MOXXX FATTO | Testata Riepilogo Annuale         Modifica       Salva         Nome Allevamento       FATTORIA ESEMPIO         Anno di riferimento       2013         Descrizione / Note                                                                                                    |                           |
|                                                                      | Medicinali inclusi nel riepilogo annuale (0 medicinali)       Aggiungi (Alt+A)         Specie       Categoria       AIC       Medicinale / Confezione       Gen       Feb       Mar       Apr       Mag       Giu       Lug       Ago       Set       Ott       Nov       Dic                                                          |                           |
|                                                                      |                                                                                                    |                           |
|                                                                      |                                                                                                    |                           |
|                                                                      |                                                                                                    |                           |
|                                                                      | Modifica Salva Annulla nuova riga                                                                                                    |                           |
| Anagrafica alleva                                                    | Specie       Vaccho da latto       Medicinale       Cerca (Alt+Z)         Categoria       Vitelli lattanti       Confezione       Cerca (Alt+Z)         Nº Confezionii       Gennaio       Febbraio       Marzo       Aprile       Maggio       Giugno       Luglio       Agosto Settembre       Ottobre       Novembre       Dicembre |                           |
|                                                                      |                                                                                                    |                           |
| Se viene indic                                                       | ata la categoria il medicinale oltre che per il calcolo sul totale capi mediamente presenti verrà considerato pe<br>relativo alle singole categorie                                                                                                    | r il calcolo              |

|                                    |                                                                   | 4. I                             | nse                             | rimente                      | o de   | i dati | de     | ei m | ed   | licir  | nali  | utili     | zza        | ıti     |             |      |                                  |
|------------------------------------|-------------------------------------------------------------------|----------------------------------|---------------------------------|------------------------------|--------|--------|--------|------|------|--------|-------|-----------|------------|---------|-------------|------|----------------------------------|
| SOCIETA ITALIANA VETERINARI PER AN |                                                                   | DRTALE D<br>ERINAR               |                                 | <b>DDD/y</b><br>DAILY DOSAGE | ES     |        |        |      |      |        |       |           |            | PAO     |             | iudi | Con il supporto di <b>ZOETIS</b> |
|                                    | VISUAIIZZAZI                                                      | one/Moai                         |                                 | epilogo Ann                  | luale  |        |        |      |      |        |       |           |            |         | ∧ Chi       | iuai | ~                                |
| Amministrazione                    | Testata I                                                         | Riepilog                         | go Ani                          | nuale                        |        |        |        |      |      |        |       |           |            |         |             |      |                                  |
| I miei allevamen                   | : Modifica                                                        | Salva                            | Annulla                         |                              |        |        |        |      |      | -      |       |           |            |         |             |      |                                  |
| 000MOXXX FATTO                     | Nome Allevamento<br>Anno di riferimento                           | 2013 🚽 🕻                         | ESEMPIO                         | Note                         |        |        |        |      |      | Specie | Vacch | e da la C | odice ISTA | т 000М  | OXXX        |      |                                  |
|                                    | Medicinali inc                                                    | lusi nel riep                    | pilogo an                       | nuale (0 medicina            | ali)   |        |        |      |      |        |       |           |            | Aggiu   | ngi (Alt+A) | *    |                                  |
|                                    | Specie                                                            | Categoria                        | AIC                             | /ledicinale / Confezio       | ne     | Gen    | Feb    | Mar  | Apr  | Mag    | Giu L | ug Ago    | Set        | Ott N   | ov Dic      |      |                                  |
|                                    | : Modifica<br>Specie Vacci<br>Categoria Vitelli<br>Nº Confezioni: | Salva<br>ne da latte<br>lattanti | Annulla<br>Medicina<br>Confezio | nuova riga<br>nle            | Aprile | Maggio | Giuano |      | glio | Anostr |       |           |            | Cerca ( | (Alt+Z)     | -    |                                  |
| Anagrafica alleva                  | in conteioni                                                      |                                  |                                 |                              |        |        |        |      |      | ngosc  |       |           |            |         |             |      |                                  |
|                                    |                                                                   |                                  |                                 |                              |        | _      |        |      |      |        |       |           |            |         |             |      |                                  |
|                                    |                                                                   |                                  |                                 |                              |        |        |        |      |      |        |       |           |            |         |             |      |                                  |

|                                 | 4. Inserimento dei dati dei medicinali utilizzati      |                                                                                                    |                                          |                                       |                                                      |                                                              |                                                                                                    |                       |      |                              |
|---------------------------------|--------------------------------------------------------|----------------------------------------------------------------------------------------------------|------------------------------------------|---------------------------------------|------------------------------------------------------|--------------------------------------------------------------|----------------------------------------------------------------------------------------------------|-----------------------|------|------------------------------|
| SOCIA HOLIANA VITIRANAN PIRA AN | <b>ar</b><br>Visua                                     | IL PORTALE DEL<br>VETERINARIO                                                                                                    | DDD/y<br>DALY DOSAGES<br>epilogo Annuale | -                                     |                                                      |                                                              |                                                                                                    | PAOLA ORIOLI          | hudi | Con il supporto di<br>ZOEtis |
| Amministrazione                 | Nome<br>Anno<br>Mec<br>Mec<br>Specie<br>Categ<br>N° Cc | Selezione Medicinale<br>Medicinali Preferiti<br>Specie: Vacche da latte - AIC: 10170<br>AAGENT<br>FLACONE DA 250 ML<br>Specie: Vacche da latte - AIC: 10360<br>NAXCEL 100 MG/ML CENTRALIZZ<br>200 MG/ML SOSP. INIETT, INITRAM. E | (Vacche da latte)                        | Rice<br>Nome<br>:<br>Specie<br>Vacche | rca Med<br>aag<br>Itati Rice<br>da latte<br>da latte | icinale<br>erca (primi 300)<br>AIC<br>101705034<br>101705022 | (2 medicinali)<br>Nome Medicinale / Confezione<br>AAGENT<br>flacone da 100 ml<br>AAGENT<br>FLACONE DA 250 ML | X Annulis<br>Cerca A) |      |                              |

|                                                            | 4. Inserimento dei dati dei medicinali utilizzati                                                                                                    |                                                                                                    |                              |  |  |  |  |  |  |  |
|------------------------------------------------------------|----------------------------------------------------------------------------------------------------|----------------------------------------------------------------------------------------------------|------------------------------|--|--|--|--|--|--|--|
| SOCIETA ITALIANA VETERINAN PER AM<br>ASSOCIAZIONE FEDERATI | IL PORTALE DEL DDD/y<br>VETERINARIO DAILY DOSAGES<br>alizzazione/Modifica Riepilogo Annuale                                                                     | PAOLA ORIO                                                                                                    | Con il supporto di<br>Chiudi |  |  |  |  |  |  |  |
| Amministrazione                                            | Selezione Medicinale (Vacche da latte)<br>Medicinali Preferiti                                                                                                  | X Annulla<br>Ricerca Medicinale                                                                                                    |                              |  |  |  |  |  |  |  |
| Med                                                        | AAGENT<br>FLACONE DA 250 ML<br>Specie: Vacche da latte - AIC: 103602037<br>NAXCEL 100 MG/ML CENTRALIZZAT<br>200 MG/ML SOSP. INIETT. INTRAM. BOVINI FLAC. 100 ML | Nome       aag         :       Pulisci       Cerca         Risultati Ricerca (primi 300)       (2 medicinali)       *         Specie       AIC       Nome Medicinale / Confezione                                                  |                              |  |  |  |  |  |  |  |
| I ■<br>Specie<br>Categ<br>N° Ce                            |                                                                                                    | Specie       AIC       Nome Medicinale / Confezione         Vacche da latte       101705034       AAGENT<br>flacence de 100 ml         Vacche da latte       101705022       AAGENT<br>FLACONE DA 250 ML         Clic sx del mouse |                              |  |  |  |  |  |  |  |

| 4. Inserimento dei dati dei medicinali utilizzati |                                                                          |                                        |                           |               |                            |                      |                                  |  |  |  |
|---------------------------------------------------|--------------------------------------------------------------------------|----------------------------------------|---------------------------|---------------|----------------------------|----------------------|----------------------------------|--|--|--|
|                                                   | ar il portale i<br>veterinar                                             | DEL DDD/y<br>DAILY DOSAGE              | s .                       |               |                            | PAOLA ORIOLI         | Con il supporto di <b>ZOETIS</b> |  |  |  |
| ASSOCIAZIONE FEDERAL                              | Visualizzazione/Mod                                                      | ifica Riepilogo Ann                    | uale                      |               |                            | X Chiudi             | ~~~~~                            |  |  |  |
| Amministrazione                                   | Testata Riepilo     Modifica Salva     Nome Allevamento FATTORIA         | go Annuale<br>Annulla                  |                           |               | Specie Vacche da la Codice | ISTAT 000MOXXX       |                                  |  |  |  |
| 000MOXXX FATTO                                    | Anno di riferimento 2013 🚽                                               | Descrizione / Note                     |                           |               |                            |                      |                                  |  |  |  |
|                                                   | Medicinali inclusi nel riepilogo annuale (0 medicinali) Aggiungi (Alt+A) |                                        |                           |               |                            |                      |                                  |  |  |  |
|                                                   | Specie Categoria                                                         | AIC Medicinale / Confezion             | e Gen                     | Feb Mar Apr   | Mag Giu Lug Ago S          | Set Ott Nov Dic      |                                  |  |  |  |
|                                                   | Madifica                                                                 |                                        |                           |               |                            | ~                    |                                  |  |  |  |
|                                                   | Specie Vacche da latte                                                   | Medicinale AAGENT                      |                           |               |                            | Cerca (Alt+7)        |                                  |  |  |  |
|                                                   | Categoria Vitelli lattanti<br>N° Confezioni: Gennaio                     | Confezione FLACONE E<br>Febbraio Marzo | A 250 ML<br>Aprile Maggio | Giugno Luglio | Agosto Settembre Ottob     | re Novembre Dicembre |                                  |  |  |  |
| Anagrafica alleva                                 |                                                                          |                                        |                           |               |                            | <u>1</u> <u>1</u> 2  |                                  |  |  |  |
|                                                   |                                                                          | _                                      |                           |               |                            |                      |                                  |  |  |  |

La quantità annuale può essere suddivisa nei mesi oppure inserita come quantità totale utilizzando la casella 'dicembre'

|                                                                                                    |                                     | 4.                                                                                           | Inserim                                              | ento de                        | i dati | dei r   | nec    | licir  | nali u      | utilizza         | ıti            |                 |                                  |
|----------------------------------------------------------------------------------------------------|-------------------------------------|----------------------------------------------------------------------------------------------|------------------------------------------------------|--------------------------------|--------|---------|--------|--------|-------------|------------------|----------------|-----------------|----------------------------------|
| Inicia allevane<br>Gone STAT Rood<br>DOMOXON FATT       Inicia file annula<br>Inicia allevane<br>And diffemente<br>2013 Desrutore //tote         Medicia li inclusi nel riepilogo annuale (greedonal)<br>Socie Categorie AIC Medicinel (Confezone Gen Feb Mer Aor Mag Gu Lug Ago Set Ott Nov De<br>Socie Categorie AIC Medicinel (Confezone Gen Feb Mer Aor Mag Gu Lug Ago Set Ott Nov De<br>Experimente Income rige<br>Socie Vacche da latte vectore Income rige<br>Specie Vacche da latte vectore Income Rige<br>Desrutore Income Rige<br>Desrutore Income Rige<br>Specie Vacche da latte vectore Income Rige<br>Desrutore Income Rige<br>Desrutore Income Rister<br>Desrutore Income Rister<br>Desrutore Income Rige<br>Desrutore Incom | SOCIETA ITALIANA VETERINARI PER ANI | IL PORTALE<br>VETERINA<br>sualizzazione/Mod                                                  | DEL DD<br>RIO DAILY I<br>difica Riepilog             | D/y<br>DOSAGES<br>go Annuale   | _      |         |        |        |             |                  | PAOLA ORIO     | DLI<br>X Chiudi | Con il supporto di <b>ZOETIS</b> |
| Medicinali inclusi nel riepilogo annuale (0medorali)       Aggiung (Alt+A)         Specie       Categoria       A.C. Medicinale / Confezione       Gen       Feb       Mar       Apr       Mag       Giu       Lug       App       Set       D.t. Nov       D.c.         Modific       System       Anagrafica allev       Medicinale / Confezione       Gen       Feb       Mar       Apr       Mag       Giu       Lug       App       Set       D.t. Nov       D.c.         Modific       Salva       Anulla       nuova riga                                                                                                    | Amministrazione                     | Modifica     Salva       me Allevamento     FATTORI       noo di riferimento     2013        | Annulla<br>A ESEMPIO<br>Descrizione / Note           | e                              |        |         |        | Specie | Vacche d    | a la Codice ISTA | T 000MOXXX     |                 |                                  |
| Image: Anagrafica alley                                                                                                    |                                     | edicinali inclusi nel ri<br>Specie Categoria                                                 | epilogo annuale                                      | (0 medicinali)<br>/ Confezione | Gen    | Feb Mar | Apr    | Mag    | Giu Lug     | Ago Set          | Aggiungi (Alt+ | A) ^            |                                  |
|                                                                                                    | Anagrafica allev:                   | Modifica Salva<br>ecie Vacche da latte<br>stegoria Vitelli lattanti<br>• Confezioni: Gennaic | Annulla nu<br>Medicinale<br>Confezione<br>Febbraio M | ariga                          | Maggio | Giugno  | Luglio | Agosto | > Settembre |                  | Cerca (Alt+Z)  | bre<br>12       |                                  |

|                   | 4. Inserir                                                                                                    | mento dei dati dei me                                                                                                    | dicinali utilizzat                     | ti                                                |                    |
|-------------------|----------------------------------------------------------------------------------------------------|----------------------------------------------------------------------------------------------------|----------------------------------------|---------------------------------------------------|--------------------|
|                   | IL PORTALE DEL         D           VETERINARIO         DAII           Visualizzazione/Modifica Riepi                                                                                                    | DD/y<br>YDOSAGES<br>logo Annuale                                                                                                    |                                        | PAOLA CRICLI                                      | Con il supporto di |
| Amministrazione   | Testata Riepilogo Annu     Modifica Salva Annulla     Nome Allevamento     Anno di riferimento     2013      Descrizione / Note                                                                                     |                                                                                                    |                                        |                                                   |                    |
|                   | Medicinali inclusi nel riepilogo annua         Specie       Categoria       AIC         X       Vacche da latte       Vitelli lattanti       101705022         X       Vacche da latte       Vacche       103602037 | ale (2 medicinali)<br>Medicinale / Confezione<br>AAGENT<br>FLACONE DA 250 ML<br>NAXCEL 100 MG/ML CENTRALIZZAT                                               | Gen  Feb  Mar  Apr  Mag  Giu  Lug  Ago | Aggiungi (Alt+A)<br>b Set Ott Nov Dic<br>12<br>10 |                    |
|                   |                                                                                                    | 200 MG/ML SOSP, INIETT, INTRAM, BOVINI FLAC, 100 ML                                                                                                    |                                        |                                                   |                    |
| Anagrafica alleva | Modifica     Salva     Annulla       Specie     Vacche da latte     Medicinale       Categoria     Vacche     ✓       N° Confezioni:     Gennaio     Febbraio                                                       | NAXCEL 100 MG/ML CENTRALIZZAT         200 MG/ML SOSP. INIETT. INTRAM. BOVINI FLAC. 10         Marzo       Aprile         Maggio       Giugno         Luglio | Agosto Settembre Ottobre No            | Cerca (Alt+Z)<br>vembre Dicembre<br>10            |                    |
|                   |                                                                                                    |                                                                                                    |                                        |                                                   |                    |

|                       | 4. Inserimento dei dati dei medicinali utilizzati                |                                                                                      |                                         |                                            |                                        |                          |                               |                                  |  |  |
|-----------------------|------------------------------------------------------------------|--------------------------------------------------------------------------------------|-----------------------------------------|--------------------------------------------|----------------------------------------|--------------------------|-------------------------------|----------------------------------|--|--|
| SOCIETÀ ITALIANA VETE | Sivar<br>ERINARI PER ANIMALI DA REDDITO<br>AZIONE FEDERATA ANIMU | IL PORTALE<br>VETERINA<br>DI FIDUCA<br>Al serel del Protocolto ANIMA<br>Elaborazioni | DEL DAILY<br>RIO DAILY<br>OF A<br>PER A | DD/y<br>DOSAGES<br>NTIBIOTICS<br>NIMALYEAR | -                                      |                          | PAOLA ORIOLI<br><u>Uscita</u> | Con il supporto di <b>ZOETIS</b> |  |  |
| I miei alle           | vamenti (1 allevamenti                                           | 0)                                                                                   |                                         |                                            |                                        |                          | ~                             |                                  |  |  |
| Codice ISTAT          | Ragione Sociale                                                  | Specie                                                                               | Ultimo Censimento                       | Nº Capi Peso Medio Kg                      | Comandi                                |                          |                               |                                  |  |  |
| 000MOXXX              | FATTORIA ESEMPIO                                                 | Vacche da latte                                                                      | Mai                                     |                                            | Censimento Capi Nuova somministrazione | Riesame somministrazioni |                               |                                  |  |  |
|                       |                                                                  |                                                                                      |                                         |                                            |                                        |                          |                               |                                  |  |  |
|                       |                                                                  |                                                                                      |                                         |                                            |                                        |                          |                               |                                  |  |  |
|                       |                                                                  |                                                                                      |                                         |                                            |                                        |                          |                               |                                  |  |  |
|                       |                                                                  |                                                                                      |                                         |                                            |                                        |                          |                               |                                  |  |  |
|                       |                                                                  |                                                                                      |                                         |                                            |                                        |                          |                               |                                  |  |  |
|                       |                                                                  |                                                                                      |                                         |                                            |                                        |                          |                               |                                  |  |  |
|                       |                                                                  |                                                                                      |                                         |                                            |                                        |                          |                               |                                  |  |  |
|                       |                                                                  |                                                                                      |                                         |                                            |                                        |                          |                               |                                  |  |  |
|                       |                                                                  |                                                                                      |                                         |                                            |                                        |                          |                               |                                  |  |  |
|                       |                                                                  |                                                                                      |                                         |                                            |                                        |                          |                               |                                  |  |  |
|                       |                                                                  |                                                                                      |                                         |                                            |                                        |                          |                               |                                  |  |  |
|                       |                                                                  |                                                                                      |                                         |                                            |                                        |                          |                               |                                  |  |  |
|                       |                                                                  |                                                                                      |                                         |                                            |                                        |                          |                               |                                  |  |  |
|                       |                                                                  |                                                                                      |                                         |                                            |                                        |                          |                               |                                  |  |  |
| Apparofi              | ica allovamenti                                                  | DDD/y dai miai                                                                       | allevamenti                             |                                            |                                        |                          | ·                             |                                  |  |  |
| Allayrall             |                                                                  | bbb/y der mei                                                                        | anevamentu                              |                                            |                                        |                          |                               |                                  |  |  |
|                       |                                                                  |                                                                                      |                                         |                                            |                                        |                          |                               |                                  |  |  |
|                       |                                                                  |                                                                                      |                                         |                                            |                                        |                          |                               |                                  |  |  |
|                       |                                                                  |                                                                                      |                                         |                                            |                                        |                          |                               |                                  |  |  |
|                       |                                                                  |                                                                                      |                                         |                                            |                                        |                          |                               |                                  |  |  |
|                       |                                                                  |                                                                                      |                                         |                                            |                                        |                          |                               |                                  |  |  |

#### 4. Inserimento dei dati dei medicinali utilizzati

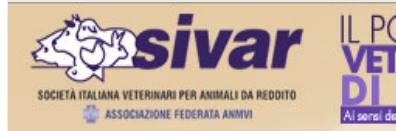

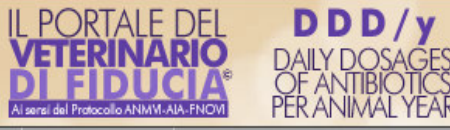

PAOLA ORIOLI <u>Uscita</u>

Amministrazione Anagrafiche Elaborazioni

#### Somministrazioni per FATTORIA ESEMPIO (codice ISTAT: 000MOXXX)

| Data Inserimento | Tipo               | Data / Mese / Anno | Descrizione/Note | Winuplian / Modifica  |
|------------------|--------------------|--------------------|------------------|-----------------------|
| 25/02/2014       | Dispilace Appuale  | 2000 2012          | Deschelonenvote  | Vigualizza / Medifica |
| 23/03/2014       | Riepilogo Arindale | anno 2015          |                  | Visualizza / Mounica  |
|                  |                    |                    |                  |                       |
|                  |                    |                    |                  |                       |
|                  |                    |                    |                  |                       |
|                  |                    |                    |                  |                       |
|                  |                    |                    |                  |                       |
|                  |                    |                    |                  |                       |
|                  |                    |                    |                  |                       |
|                  |                    |                    |                  |                       |
|                  |                    |                    |                  |                       |
|                  |                    |                    |                  |                       |
|                  |                    |                    |                  |                       |
|                  |                    |                    |                  |                       |
|                  |                    |                    |                  |                       |
|                  |                    |                    |                  |                       |
|                  |                    |                    |                  |                       |
|                  |                    |                    |                  |                       |
|                  |                    |                    |                  |                       |
|                  |                    |                    |                  |                       |
|                  |                    |                    |                  |                       |
|                  |                    |                    |                  |                       |
|                  |                    |                    |                  |                       |
|                  |                    |                    |                  |                       |
|                  |                    |                    |                  |                       |

|                                                                                                    | 4. Inserir                                                                                                    | mento dei dati dei me                                                                | dicinali utilizzati                             |                                  |
|----------------------------------------------------------------------------------------------------|----------------------------------------------------------------------------------------------------|--------------------------------------------------------------------------------------|-------------------------------------------------|----------------------------------|
| s and a second second s | ar il portale del d<br>Veterinario dail                                                                          | <b>DD/y</b><br>Y DOSAGES                                                             | PAOLA ORIOLI                                    | Con il supporto di <b>Zoetis</b> |
|                                                                                                    | Visualizzazione/Modifica Riepil                                                                                  | ogo Annuale                                                                          | × Chiu                                          |                                  |
| Amministrazione                                                                                                    | Testata Riepilogo Annua                                                                                          | ale                                                                                  |                                                 |                                  |
| Somministrazioni                                                                                                    | Modifica Salva Annulla                                                                                           |                                                                                      |                                                 |                                  |
| Elenco Somminie<br>Data Inserimento                                                                                                    | Nome Allevamento         FATTORIA ESEMPIO           Anno di riferimento         2013          Descrizione / Note |                                                                                      | Specie Vacche da la Codice ISTAT 0000MOXXX      |                                  |
| × 25/03/2014                                                                                                    | Medicinali inclusi nel riepilogo annua                                                                           | le (2 medicinali)                                                                    | Aggiungi (Alt+A)                                |                                  |
|                                                                                                    | Specie Categoria AIC                                                                                             | Medicinale / Confezione                                                              | Gen Feb Mar Apr Mag Giu Lug Ago Set Ott Nov Dic |                                  |
|                                                                                                    | Vacche da latte Vitelli lattanti 101705022                                                                       | AAGENT<br>FLACONE DA 250 ML                                                          | 12                                              |                                  |
|                                                                                                    | X 🖍 Vacche da latte Vacche 103602037                                                                             | NAXCEL 100 MG/ML CENTRALIZZAT<br>200 MG/ML SOSP. INIETT. INTRAM. BOVINI FLAC. 100 ML | 10                                              |                                  |
|                                                                                                    | Modifica     Salva     Annulla       Specie     Vacche da latte     Medicinale                                   | AAGENT                                                                               | T Cerca (Alt+Z)                                 |                                  |
|                                                                                                    | N° Confezioni: Gennaio Febbraio                                                                                  | Marzo Aprile Maggio Giugno Luglio                                                    | Agosto Settembre Ottobre Novembre Dicembre      |                                  |
| Nuova Somminis                                                                                                    |                                                                                                    |                                                                                      | 12                                              |                                  |
|                                                                                                    |                                                                                                    |                                                                                      |                                                 |                                  |
|                                                                                                    |                                                                                                    |                                                                                      |                                                 |                                  |
|                                                                                                    |                                                                                                    |                                                                                      |                                                 |                                  |
|                                                                                                    |                                                                                                    |                                                                                      |                                                 |                                  |
|                                                                                                    |                                                                                                    |                                                                                      |                                                 |                                  |

|                                                               | 4. Inserimento dei dati dei medicinali utilizzat                                                                                                    | i                  |                    |
|---------------------------------------------------------------|----------------------------------------------------------------------------------------------------|--------------------|--------------------|
| <u> এই জালা লোক লোক লোক লোক লোক লোক লোক লোক লোক লোক</u>       | ar veterinario dally dosages                                                                                                    | PAOLA ORIOLI       | Con il supporto di |
| SOCIETA ITALIANA VETERINARI PER ANI<br>Cassociazione federati | Visualizzazione/Modifica Riepilogo Annuale                                                                                                    | × Chiudi           | Zocus              |
| Amministrazione                                               | ▶ Testata Riepilogo Annuale                                                                                                    |                    | _                  |
| Somministrazioni                                              | i Modifica Salva Annulla                                                                                                    |                    |                    |
| Elenco Somminis                                               | Nome Allevamento         FATTORIA ESEMPIO         Specie         Vacche da la         Codice ISTAT           Anno di riferimento         2013          Descrizione / Note                                                                               | 000MOXXX           |                    |
| × 25/03/2014                                                  | Medicinali inclusi nel riepilogo annuale (2 medicinali)                                                                                                    | Aggiungi (Alt+A) 🔺 |                    |
|                                                               | Specie Categoria AIC Medicinale / Confezione Gen Feb Mar Apr Mag Giu Lug Ago                                                                                                    | Set Ott Nov Dic    |                    |
|                                                               | X 🖍 Vacche da latte Vitelli lattanti 101705022 AAGENT<br>FLACONE DA 250 ML                                                                                                    | 12                 |                    |
|                                                               | X Acche da latte Vacche 103602037 NAXCEL 100 MG/ML CENTRALIZZAT 200 MG/ML SOSP. INIETT. INTRAM. BOVINI FLAC. 100 ML                                                                                                    | 10                 |                    |
|                                                               | Modifica       Salva       Annulla         Specie       Vacche da latte       Medicinale       AAGENT         Categoria       Vitelli lattanti       Confezione       FLACONE DA 250 ML         Nº Confezioni:       Gennaio       Febbraio       Marzo | Terca (Alt+Z)      |                    |
| Nuova Somminis                                                |                                                                                                    | 12                 |                    |
|                                                               |                                                                                                    |                    |                    |
|                                                               |                                                                                                    |                    |                    |
|                                                               |                                                                                                    |                    |                    |
|                                                               |                                                                                                    |                    |                    |

|                                     | 4                                                                  | . In                    | serir                               | nento                        | o dei                                                                                | dati d      | ei me     | dicir   | nali utili      | zzat       | i                         |                    |                    |
|-------------------------------------|--------------------------------------------------------------------|-------------------------|-------------------------------------|------------------------------|--------------------------------------------------------------------------------------|-------------|-----------|---------|-----------------|------------|---------------------------|--------------------|--------------------|
| <b>Sesivar</b>                      | IL PORT                                                            | ALE DEL<br>NARIC        | DAIL                                | DD/y<br>Y DOSAGE             | S                                                                                    |             |           |         |                 |            | PAOLA O                   | ORIOLI             | Con il supporto di |
| SOCIETÀ ITALIANA VETERINARI PER ANI | alizzazione                                                        | /Modific                | a Riepil                            | ogo Ann                      | uale                                                                                 |             |           |         |                 |            |                           | 🗙 Chiudi           | KUELIS             |
| Amministrazione                     | ▶ Testata Riepilogo Annuale                                        |                         |                                     |                              |                                                                                      |             |           |         |                 |            |                           |                    |                    |
| Somministrazioni                    | : Modifica Salva Annulla                                           |                         |                                     |                              |                                                                                      |             |           |         |                 |            |                           |                    |                    |
| Elenco Sommini:<br>Data Inserimento | riferimento 20:                                                    | 13 🚽 Desci              | E <b>MPIO</b><br>rizione / Note     |                              |                                                                                      |             |           | Specie  | Vacche da la Co | dice ISTAT |                           | x                  |                    |
| × 25/03/2014 Media                  | Medicinali inclusi nel riepilogo annuale (2 medicinali) Aggiungi ( |                         |                                     |                              |                                                                                      |             |           |         |                 |            |                           | Alt+A) 🔺           |                    |
| 15                                  | Specie Categoria AIC Medicinale / C                                |                         |                                     |                              |                                                                                      |             |           | Gen Feb | Mar Apr Mag Giu | u Lug Ago  | Set Ott N                 | lov Dic            |                    |
| Xev                                 | 🗙 🖍 Vacche da latte 🛛 Vitelli lattanti 101705022                   |                         |                                     |                              | AAGENT<br>FLACONE DA 250 ML                                                          |             |           |         |                 |            | 12                        |                    |                    |
| × / 1                               | X 🗸 Vacche da latte Vacche 103602037                               |                         |                                     |                              | NAXCEL 100 MG/ML CENTRALIZZAT<br>200 MG/ML SOSP. INIETT. INTRAM. BOVINI FLAC. 100 ML |             |           |         |                 |            |                           | 10                 |                    |
| i Mo<br>Specie<br>Categor<br>Nº Con | ria Vicelli latta<br>Ifezioni: G                                   | va An<br>latte<br>nti V | Medicinale<br>Confezione<br>Ebbraio | AAGENT<br>FLACONE D<br>Marzo | DA 250 ML<br>Aprile Ma                                                               | iggio Giugr | no Luglio | Agosto  | Settembre Ot    | tobre Nov  | Cerca (Alt+)<br>embre Dic | Z)<br>cembre<br>12 |                    |
| Nuova Sommins                       |                                                                    |                         |                                     |                              |                                                                                      |             |           |         |                 |            |                           |                    |                    |
|                                     |                                                                    |                         |                                     |                              |                                                                                      |             |           |         |                 |            |                           |                    |                    |
|                                     |                                                                    |                         |                                     |                              |                                                                                      |             |           |         |                 |            |                           |                    |                    |
|                                     |                                                                    |                         |                                     |                              |                                                                                      |             |           |         |                 |            |                           |                    |                    |
|                                     |                                                                    |                         |                                     |                              |                                                                                      |             |           |         |                 |            |                           |                    |                    |
|                                     |                                                                    |                         |                                     |                              |                                                                                      |             |           |         |                 |            |                           |                    |                    |

#### 5. Calcolo del ddd/y Con il supporto di **ZOETIS** DDD/y **Sesivar** IL PORTALE DEL DAILY DOSAGI OF ANTIBIOTIC PER ANIMAL YE **PAOLA ORIOLI** <u>Uscita</u> SOCIETÀ ITALIANA VETERINARI PER ANIMALI DA REDDITI TASSOCIAZIONE FEDERATA ANMVI Amministrazione Anagrafiche Elaborazioni I miei allevamenti (1 allevamento) Codice ISTAT Ragione Sociale Ultimo Censimento Nº Capi Peso Medio Kg Comandi Specie 620,00 Censimento Capi Nuova somministrazione Riesame somministrazioni 000MOXXX FATTORIA ESEMPIO Vacche da latte 31/12/2013 200 DDD/y dei miei allevamenti Anagrafica allevamenti

#### 5. Calcolo del ddd/y

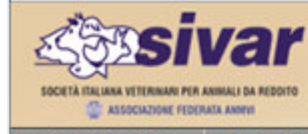

DDD/y DAILY PERAN

IMAL

2013

.

Amministrazione Anagrafiche Elaborazioni

DDD/y dei miei allevamenti per i 12 mesi a partire da Gennaio

CodJSTAT Nome Allevamento Specie N' medio DDD/y Categoria (su peso medio capi standard \*) Vacche da latte 315,00 1,871 Vacche 160,00 3,215 Vitelli lattanti 35,00 22,725 Vacche da latte 1,884 380,00 Manze 115,00 1,416 Vacche 195,00 3,122 Vitelli lattanti 70,00 9,201 Vacche da latte 490,00 2,111 Manze 170,00 1,197 Vacche 240,00 2,657 Vitelli lattanti 80,00 22,232 Vacche da latte 320,00 1,292 Vacche 170,00 2,273 Vitelli lattanti 40,00 0,625

- Specie Vacche da latte 3. 2.5 2 1.5 1 0,5 0

FRANCO ALDROVANDI

Uscita

Con il supporto di

\* Pesi medi Standard

Vacche da latte: 600,00 Kg

o Manze: 172,00 Kg

Vacche: 600,00 Kg

Viteli lattanti: 56,50 Kg

| Specie/Categoria | DDD/y o | omplessivo | DDD/y dei miei allevamenti |        |        |         |  |  |  |
|------------------|---------|------------|----------------------------|--------|--------|---------|--|--|--|
|                  | Medio   | Minimo     | Massimo                    | Medio  | Minimo | Massimo |  |  |  |
| Vacche da latte  | 2,643   | 0,792      | 8,849                      | 1,829  | 1,292  | 2,111   |  |  |  |
| Manze            | 1,206   | 0,000      | 2,821                      | 1,285  | 1,197  | 1,416   |  |  |  |
| Vacche           | 5,105   | 0,807      | 16,742                     | 2,807  | 2,273  | 3,215   |  |  |  |
| Vitelli lattanti | 50,205  | 0,337      | 335,092                    | 14,414 | 0,625  | 22,725  |  |  |  |

 Media DDD/y complessivo (2,643) Media DDD/y dei miei allevamenti (1,829)

Genera

.